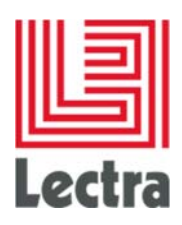

# Cas d'utilisation de configuration des écrans

Date de la dernière mise à jour : Décembre 2016

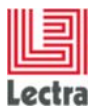

Cas d'utilisation de configuration des écrans

# Contents

| ΙΝΤ | RODI | JCTION                                                                               | 3  |
|-----|------|--------------------------------------------------------------------------------------|----|
| 1.  | Prod | luit                                                                                 | 3  |
|     | 1.1  | Nouveau champ personnalisé                                                           | 3  |
|     | 1.2  | Nouveau champ personnalisé avec unité de longueur associée                           | 8  |
|     | 1.3  | Nouvel attribut (axe de variation)                                                   | 10 |
|     | 1.4  | Nouvel attribut de classification                                                    | 13 |
| 2.  | SKU  |                                                                                      | 14 |
|     | 2.1  | Formulaire de SKU et grille de SKU dans le produit                                   | 14 |
|     | 2.2  | Recherche globale de SKU                                                             | 19 |
| 3.  | ENS  | EMBLE DE SPÉC                                                                        | 24 |
|     | 3.1  | Instructions relatives à l'ensemble de spéc. personnalisées - Nouvelle configuration | 24 |
| 4.  | COÛ  | T nomenclature & opérations                                                          | 26 |
| 5.  | CAL  | ENDRIER                                                                              | 29 |
|     | 5.1  | Étapes à suivre                                                                      | 29 |
|     | 5.2  | Planification                                                                        | 41 |
| 6.  | SOU  | S-ENSEMBLES                                                                          | 50 |
|     | 6.1  | Instance de sous-ensemble                                                            | 50 |
|     | 6.1  | Explorateur de sous-ensembles                                                        | 54 |
| 7.  | PLA  | N DE COLLECTION                                                                      | 58 |
|     | 7.1  | Écran des détails du plan de collection                                              | 58 |
|     | 7.2  | Écran de liste du plan de collection                                                 | 63 |

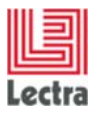

#### LECTRA FASHION PLM PRODUCT DEVELOPER Cas d'utilisation de configuration des écrans

Les modifications apportées au document depuis sa dernière publication sont surlignées en bleu.

## **INTRODUCTION**

Ce document a pour objectif d'illustrer la façon de mettre en application certains cas d'utilisation de la configuration des écrans afin d'aider l'équipe chargée de la mise en œuvre à résoudre les requêtes fréquentes des clients. Ce document n'explique pas comment configurer le système ni comment utiliser le PLM Manager. Pour plus de détails, consultez les documents relatifs à la configuration de V4R2 et au PLM Manager.

## 1. PRODUIT

### 1.1 Nouveau champ personnalisé

#### 1.1.1 Cas

Ajoutez un nouveau champ pour la catégorie de Style (Modèle) intitulée "**OrderStatus**". Ce champ récupère sa valeur dans une liste.

Utilisez ce champ comme critère de recherche.

Ce champ apparaît ensuite dans l'en-tête Style (Modèle).

| te lære                           | Dbjectives Cost and Hargin Comp | ceton Care Symbols Diustratore | 10 Lectra Board                                                                                                    |
|-----------------------------------|---------------------------------|--------------------------------|----------------------------------------------------------------------------------------------------|
| - GENERALTIES                     | Mentification                   | Classification                 | Attachments                                                                                                    |
| - SK I                            | Technical Code STL02            | Senson 552015                  | 9                                                                                                    |
| <ul> <li>SPECIADA JUNE</li> </ul> | Design Code ID 57102            | Collection Sportwear           |                                                                                                    |
| - SUBSETS                         | Description                     | trand                          |                                                                                                    |
|                                   |                                 | Division                       |                                                                                                    |
|                                   |                                 | Theme                          | and the second second se |
|                                   | Manual Description              | Busines Caligory               | Women_01_high.jpg                                                                                                    |
|                                   | Te son des paul                 | Gener                          |                                                                                                    |
|                                   |                                 | Coport                         |                                                                                                    |
|                                   | Reference Version 🛩             | isourtie "to as draws.         |                                                                                                    |
|                                   | Specifications                  |                                |                                                                                                    |
|                                   | Order Status order Ok           | 1)                             |                                                                                                    |
|                                   | Han Haterial                    |                                |                                                                                                    |
|                                   | CAD Style<br>Reference          |                                |                                                                                                    |
|                                   | Marker Reference                |                                |                                                                                                    |
|                                   | wegit                           |                                |                                                                                                    |
|                                   | Unit                            |                                |                                                                                                    |
|                                   | Files Default Path              |                                |                                                                                                    |
|                                   | and the second                  |                                |                                                                                                    |

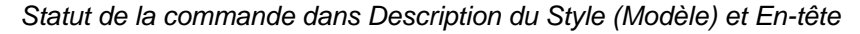

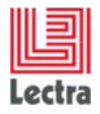

| Search Criteria                                             | Search                     |              | Search Result<br>DESCRIPTION / D | esign Code : 📴 R      | eference Version :      | Crder Status             | order Ok    |        | _                                                     |                          |                   |
|-------------------------------------------------------------|----------------------------|--------------|----------------------------------|-----------------------|-------------------------|--------------------------|-------------|--------|-------------------------------------------------------|--------------------------|-------------------|
|                                                             |                            |              | Create Exp                       | xort all to Excel • 🖏 | Print all search result |                          |             | Tasses | Display 🗐 👬 🌣                                         | My Views Create/Selec    | t View            |
| Ay Criteria Set<br>Category 🗖                               | Create/Select Criteria Set | × 🖬          | Category<br>Style                | Medum Image           | STL001                  | Design Code<br>ID STL001 | Description | Sizes  | Colors BLACK-1 BLACK-2 WHITE-2 WHITE-1                | Order Status<br>order Ok | 5uppliers/Vendors |
| DESCRIPTION<br>rechnical Code<br>Design Code<br>Description | ID.                        | *            | Style                            |                       | STL02                   | ID STL02                 |             |        | ORANGE-2<br>PURPLE-2<br>BROWN-2<br>BLUE-1<br>BLUE-2   | order Ok                 |                   |
| teference Version<br>Irder Status                           | Yes<br>order Ok            | x v<br>x 0 v | Style                            |                       | N030G33                 | ID N030G33               |             |        | BLACK-1<br>WHITE-1<br>BROWN-1<br>YELLOW-3<br>ORANGE-2 | order Ok                 |                   |
| LASSIFICATIO                                                | N                          |              |                                  |                       |                         |                          |             |        |                                                       | 4                        |                   |

Statut de la commande comme critère de recherche dans l'explorateur de styles (modèles)

#### 1.1.2 Configuration

#### Étapes dans le PLM Manager

- 1. Menu : Données ->Liste de valeurs.
- 2. Ajoutez une liste intitulée "OrderStatus" si elle n'existe pas déjà
- 3. Menu : Configuration des données -> Étendre modèle de données.
- 4. Branche Style (Modèle) : Ajoutez un lien personnalisé nommé "orderStatus".
- 5. Définissez le lien personnalisé "orderStatus" comme critère de recherche dans le fichier .xls à importer dans le PLM Manager.

#### <u>Écrans</u>

1

Déclarez votre lien personnalisé dans les objectifs de description du Style (Modèle) :

- a. Sur votre serveur PLM, ouvrez namespaces/custom/Lectra.PDM.ProductGO.xml sous LectraPLMParam.
- b. Dupliquez le code suivant depuis namespaces/Lectra.PDM.ProductGO.xml sur namespaces/custom/Lectra.PDM.ProductGO.xml.
- c. Ajoutez la ligne en surbrillance.

```
<panel name="description_Style" layout="column" autoScroll="true" padding="4">
    <panel columnWidth="0.5" border="false">
        <panel name="identification" titleI18n="Screen.identification" inherits="looklikefieldset">
            <textfield id="codeAlpha1" name="codeAlpha1" fieldLabelI18n="technicalCode"
exclusiveField="codeAlpha2" />
            <textfield id="codeAlpha2" name="codeAlpha2" fieldLabelI18n="studyCode"
exclusiveField="codeAlpha1" />
```

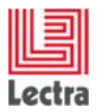

Cas d'utilisation de configuration des écrans

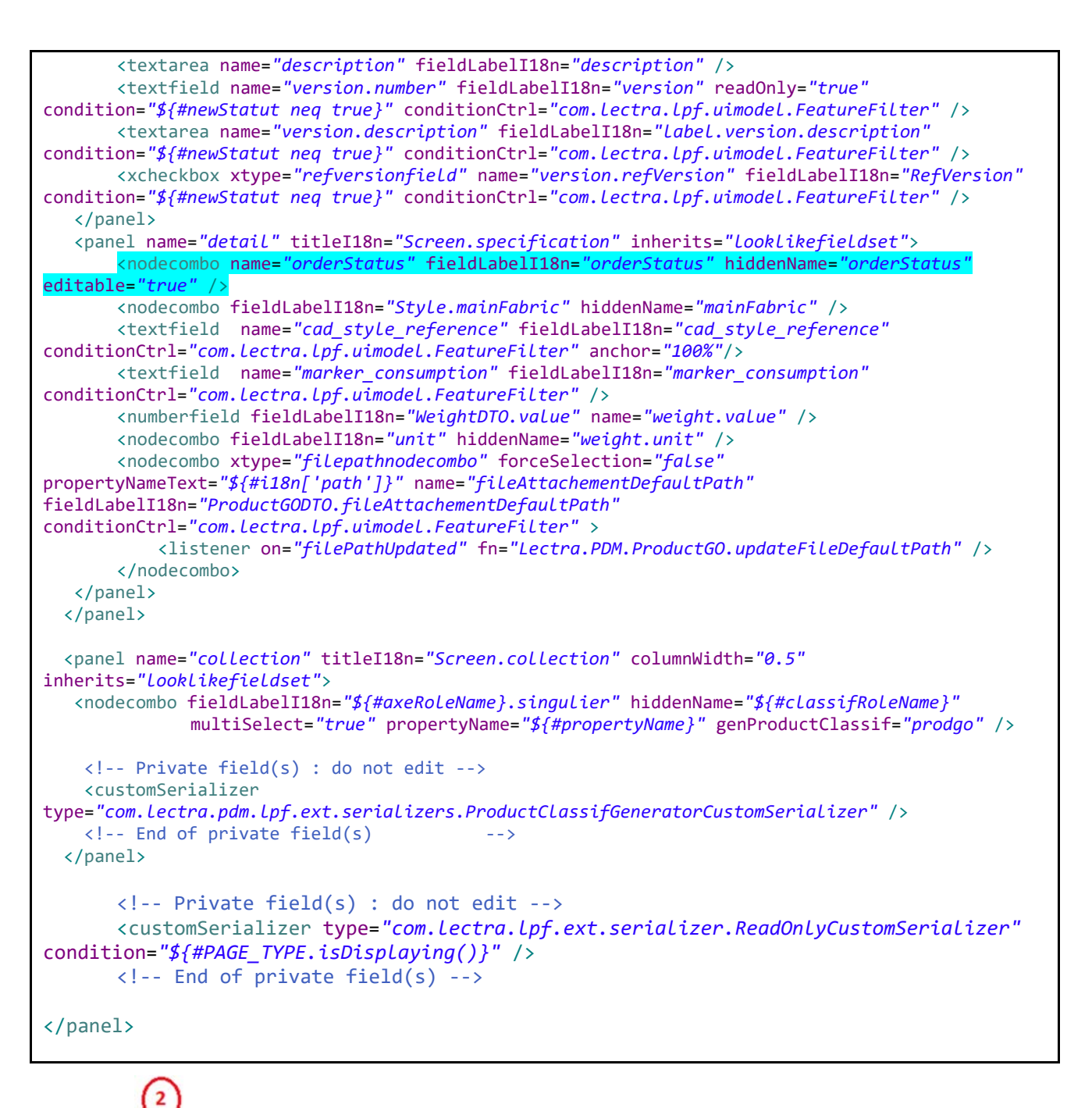

Déclarez votre lien personnalisé dans l'en-tête du style (modèle) :

- a. Sur votre serveur PLM, ouvrez /template/default/newHeaderAndActions.html sous LectraPLMParam.
- b. Ajoutez les lignes en surbrillance dans la partie de description "titrebleu".

```
<span class="titrebleu">
    #if($BLOCK.getField("code1") && !
    #if($BLOCK.getField("code1") && !
$TOOLS.isNull($SCREEN_HELPER.getField($SCREEN_DTO, $BLOCK.getField("code1")))
    $DTO_HELPER.link($SCREEN_HELPER.getField($SCREEN_DTO, $BLOCK.getField("code1")))
    #end
    #if($BLOCK.getField("code2")&& ! $TOOLS.isNull($SCREEN_HELPER.getField($SCREEN_DTO,
$BLOCK.getField("code2")).getValue() )
    : $SCREEN_HELPER.getField($SCREEN_DTO, $BLOCK.getField("code2")).getValue()
```

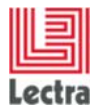

Cas d'utilisation de configuration des écrans

```
#end
              #if($TOOLS.isNotNull($SCREEN_HELPER.getField($SCREEN_DTO
,$BLOCK.getField("version"))) )
              <span style="font-size: 60%">
              #set($VERSION = $SCREEN_HELPER.getField($SCREEN_DTO ,$BLOCK.getField("version")))
              #if($VERSION.getValue())
                      ( $VERSION.getValue() )
              #end
              </span>
       #end
       #if($BLOCK.getField("order")&& ! $TOOLS.isNull($SCREEN_HELPER.getField($SCREEN_DTO,
$BLOCK.getField("order")).getValue() ) )
        : $$CREEN_HELPER.getField($$CREEN_DTO, $BLOCK.getField("order")).getValue()
       #end
#else
       $I18N.getString($part2)
#end
</span>
          3
```

Déclarez votre lien personnalisé comme critère de recherche pour la catégorie Style (Modèle) :

- a. Sur votre serveur PLM, ouvrez namespaces/custom/Lectra.PDM.Search.Product.xml sous LectraPLMParam.
- b. Copiez le code suivant dans namespaces/custom/ Lectra.PDM.Search.Product.xml, s'il n'existe pas encore.
- c. Ajoutez la ligne en surbrillance.

Affichez la colonne Résultat pour le lien personnalisé dans l'explorateur de styles (modèles) :

- a. Sur votre serveur PLM, ouvrez namespaces/custom/Lectra.PDM.Search.Product.xml sous LectraPLMParam.
- b. Copiez le code suivant dans namespaces/custom/ Lectra.PDM.Search.Product.xml, s'il n'existe pas encore.
- c. Ajoutez la ligne en surbrillance.

```
<explorereditablegrid name="resultGrid_Style" inherits="resultGrid">
<!-- XXX : categoryName (Style, Fabric, etc ....) -->
<!-- Columns description -->
<!-- SecurityCells : define the tagNames tagName1, tagName1 etc -->
<!-- tagName : column Name wisht can be controlled before render explorer -->
</colModel inherits="resultGrid/colModel"</pre>
```

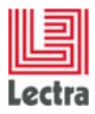

Cas d'utilisation de configuration des écrans

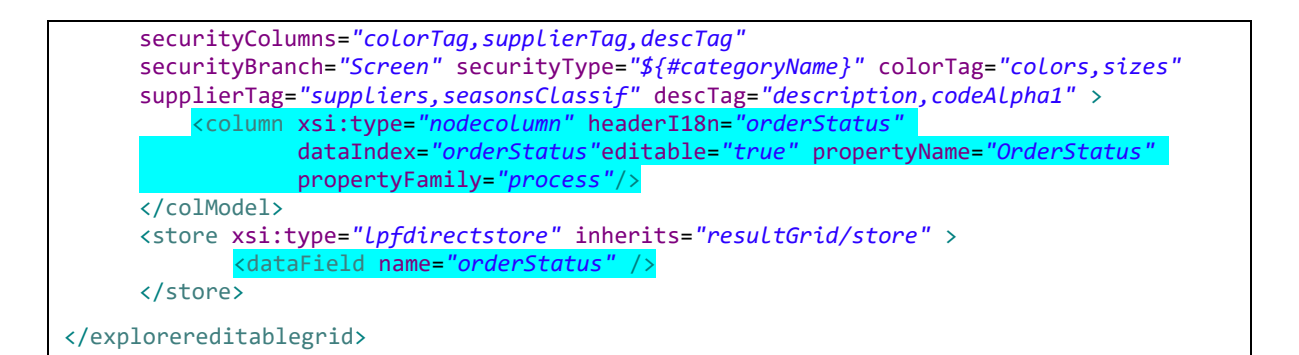

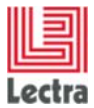

Cas d'utilisation de configuration des écrans

#### 1.2 Nouveau champ personnalisé avec unité de longueur associée

#### 1.2.1 Cas

Ajoutez un nouveau champ pour la catégorie de Style (Modèle) intitulée "**CustomDap**". Une unité de longueur doit être associée à ce champ.

Utilisez ce champ comme critère de recherche associé à un second critère de type "**nodeCombo**" qui va permettre de paramétrer la recherche sur le premier champ.

Ce champ apparaît ensuite dans l'en-tête Style (Modèle) sous forme d'une valeur à saisir et d'une liste pour sélectionner l'unité.

#### 1.2.2 Configuration

#### Étapes dans le PLM Manager

- 1. Menu : Configuration des données -> Étendre modèle de données.
- 2. Branche Style (Modèle) : Ajoutez un champ personnalisé nommé "CustomDap".
- 3. Saisissez le type du champ à Double.
- 4. Sélectionner la famille de l'unité à process et le nom de l'unité à "Unit Length".
- 5. Sauvegarder et appliquer.
- 6. Définissez le champ personnalisé "CustomDap" ainsi que la propriété sur l'unité de longeur comme critères de recherche dans le fichier .xls à importer dans le PLM Manager.

#### <u>Écrans</u>

Déclarez votre lien personnalisé dans les objectifs de description du Style (Modèle) :

- a. Sur votre serveur PLM, ouvrez namespaces/custom/Lectra.PDM.ProductGO.xml sous LectraPLMParam.
- b. Dupliquez le code suivant depuis namespaces/Lectra.PDM.ProductGO.xml sur namespaces/custom/Lectra.PDM.ProductGO.xml.
- c. Ajoutez la ligne en surbrillance.

| <panel< th=""><th><pre>name="description_Style" layout="column"</pre></th><th><pre>autoScroll="true" padding="4"&gt;<panel< pre=""></panel<></pre></th></panel<> | <pre>name="description_Style" layout="column"</pre> | <pre>autoScroll="true" padding="4"&gt;<panel< pre=""></panel<></pre> |
|----------------------------------------------------------------------------------------------------|-----------------------------------------------------|----------------------------------------------------------------------|
| columnW                                                                                                    | lidth="0.5" border="false">                         |                                                                      |
| <panel< td=""><td>name="identification"</td><td><pre>titleI18n="Screen.identification"</pre></td></panel<>                                                       | name="identification"                               | <pre>titleI18n="Screen.identification"</pre>                         |
| inherit                                                                                                    | s="looklikefieldset">                               |                                                                      |
| <number< td=""><td>field fieldLabelI18n="customDap" name="cust</td><td>:omDap" /&gt;</td></number<>                                                              | field fieldLabelI18n="customDap" name="cust         | :omDap" />                                                           |
| <nodeco< td=""><td>ombo fieldLabelI18n="customDap_CustomFieldUn</td><td><mark>it"</mark></td></nodeco<>                                                          | ombo fieldLabelI18n="customDap_CustomFieldUn        | <mark>it"</mark>                                                     |
|                                                                                                    | hiddenName="customDap_CustomFieldU                  | <mark>lnit"</mark>                                                   |
|                                                                                                    | <pre>propertyName="UnitLength" multiSelec</pre>     | :t="false" />                                                        |

Déclarez votre lien personnalisé comme critère de recherche pour la catégorie Style (Modèle) :

d. Sur votre serveur PLM, ouvrez namespaces/custom/Lectra.PDM.Search.Product.xml sous LectraPLMParam.

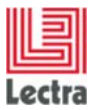

Cas d'utilisation de configuration des écrans

- e. Copiez le code suivant dans namespaces/custom/ Lectra.PDM.Search.Product.xml, s'il n'existe pas encore.
- f. Ajoutez la ligne en surbrillance.

Note :

Le format de la chaine de caractère "customFieldWithUnit|||customDap|||double" doit être respecté. La valeur customFieldWithUnit est obligatoire, ainsi que le nom du champ (customDap) et son type (double), séparés par les "|||".

Les types peuvent être : double, float, long, int.

Pour afficher les deux colonnes pour le champ personnalisé dans l'explorateur de styles (modèles), ajoutez les lignes en surbrillance :

- a. Sur votre serveur PLM, ouvrez namespaces/custom/Lectra.PDM.Search.Product.xml sous LectraPLMParam.
- b. Copiez le code suivant dans namespaces/custom/ Lectra.PDM.Search.Product.xml, s'il n'existe pas encore.
- c. Ajoutez les lignes en surbrillance.

```
<explorereditablegrid name="resultGrid" managerRef="explorerStyleGrid"
explorerSubType="Product" explorerType="${#categoryName}" lockColumn="true"
forceValidation="true" multiCell="true" stateId="ExplorerProduct_grid" stateful="true"
tempCreationId="codeNum2" singleSelectExpr="${#singleSelect}" quickCreateMode="false" >
<!-- Columns description -->
<colModel>
<column xsi:type="numbercolumn" headerI18n="customDap" dataIndex="customDap"
editable="true"/>
<column xsi:type="nodecolumn" headerI18n="customDap_CustomFieldUnit"
dataIndex="customDap_CustomFieldUnit" propertyFamily="process"
propertyName="UnitLength" editable="true"/>
<!-- Data description -->
<store xsi:type="lpfdirectstore" remoteSort="true" forceUpdateRecordsOnFail="true">
<dataField name="customDap_CustomFieldUnit" />
</dataField name="customDap_CustomFieldUnit" />
</dataField name="customDap_CustomFieldUnit" />
</dataField name="customDap_CustomFieldUnit" />
</dataField name="customDap_CustomFieldUnit" />
</dataField name="customDap_CustomFieldUnit" />
</dataField name="customDap_CustomFieldUnit" />
```

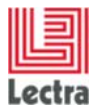

# 1.3 Nouvel attribut (axe de variation)

#### 1.3.1 Cas

Ajoutez un nouvel attribut nommé "Packaging" (Conditionnement) pour la catégorie Style (Modèle).

|              | Sees Colors | Suppliers/Vendors | Optons Pac | kagings     |            | >> LectraBoard    |
|--------------|-------------|-------------------|------------|-------------|------------|-------------------|
| GENERAL THES | ет Серу     |                   |            |             |            | Attachments       |
| A20 Baller   | E Default   | usable            | Tame       | Access Path | Attachment | A                 |
| SKU          |             | -                 | Carton     | Carton      |            |                   |
| SHOT YOU'R   |             |                   |            |             | 1          |                   |
| SUB9579      |             |                   |            |             |            |                   |
|              | 4 5         | ~                 | cors       | Lois        |            | ~~ 0              |
|              |             |                   |            |             |            |                   |
|              |             |                   |            |             |            | Women_01_high.tpg |
|              | -           |                   |            |             |            | -                 |
|              |             |                   |            |             |            |                   |
|              |             |                   |            |             |            |                   |
|              |             |                   |            |             |            |                   |
|              |             |                   |            |             |            |                   |
|              |             |                   |            |             |            |                   |

Onglet Conditionnement ajouté dans Attributs des styles (modèles)

#### 1.3.2 Configuration

#### Étapes dans le PLM Manager

- 1. Menu : Classification/Définir les valeurs de classification.
- 2. Ajoutez une nouvelle entrée nommée "Packaging" (Conditionnement).
- 3. Menu : Configuration des données/Étendre modèle de données.
- 4. Branche Style (Modèle)->attributs : ajoutez le nouvel attribut Packaging (Conditionnement), enregistrez et appliquez la configuration.

#### <u>Écrans</u>

Pour ajouter, affichez l'onglet du nouvel attribut dans l'explorateur Attributs :

- a. Sur votre serveur PLM, ouvrez screensCusto.xml sous LectraPLMParam.
- b. Dupliquez le code suivant de screens.xml sur screensCusto.xml.
- c. Ajoutez la ligne en surbrillance.

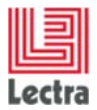

```
<!-- Attributes screen definition of Style category -->
<screen name="Axis.Style" extends="Axis">
<tabs name="axisTabs" placement="top" prefKey="ProductGO.axis.show"
       tabManager="com.lectra.pdm.webapp.tabs.AxisTabManager"
       tabSelectionStrategy="com.lectra.pdm.webtool.config.tab.ProductGOTabStrategy">
       <tab name="sizesTab" i18nKey="ProductGO.description.sizeValues"
              icon="cmtype_icons/FinalSize_16.gif">
       <table name="sizes'
              collapsible="false"
              defaultColumn="default"
              customizable="true"
              sortable="true"
              thumbView="false"
              displayed="true"
              displayActionsLabels="true"
              enableColId="true"
              forceFit="true"
              border="false"
              resizable="false"
              resizerCt="tabPanel.Axis.Style.axisTabs">
       <column name="linePosition" i18n="linePosition" displayed="false" editable="false"
              sortableBy="linePosition"/>
       <column name="default" i18n="default" editable="true" sortable="false" minwidth="50"/>
       <column name="usable" i18n="usable" editable="true" minwidth="50"/>
       <column name="base" i18n="base" editable="true" minwidth="40"/>
       <column name="envItem" i18n="FinalSize.envItem" editable="false"/> -->
<!--
       <column name="axifyable.name" i18n="name" editable="false" autoComplete="true"
              canCreate="false" pick="false" editableIf="local"/>
       <column name="envItem.gualifier" i18n="FinalSize.gualifier" editable="false"/>
       <column name="envItem.size.size.name" i18n="size" editable="false"/>
       <column name="envItem.option1.size.name" i18n="finalSizes.option1.size.name"
              editable="false"/>
       <column name="envItem.option2.size.name" i18n="finalSizes.option2.size.name"
             editable="false"/>
       <column name="envItem.sizeRun.name" i18n="sizeRun" editable="false"/>
       <column name="fileLinkSmall" i18n="fileLinkSmall" editable="true"/>
       <column name="sizeAlias" i18n="label.alias" editable="true"/>
       </tab>
       <tab name="packagingsTab" i18nKey="packagings" directChild="true"
              associatedDtoName="packagingsClassif">
       <table name="packagings"
              collapsible="false"
              defaultColumn="default"
              customizable="true"
              sortable="true"
              displayed="true"
              forceFit="false'
              border="false">
       <column name="linePosition" i18n="linePosition" displayed="false" editable="false"
              sortableBy="linePosition"/>
       <column name="default" i18n="default" editable="true" sortable="false" minwidth="50"/>
       <column name="usable" i18n="usable" editable="true" minwidth="50"/>
       <column name="axifyable.name" i18n="name" editable="false" autoComplete="true"
              canCreate="false" pick="false" editableIf="local"/>
       <column name="axifyable.path" i18n="path" editable="false" autoComplete="true"
              canCreate="false" pick="false" editableIf="local"/>
       <column name="fileLinkSmall" i18n="fileLinkSmall" editable="true"/>
       </tab>
</tabs>
</screen>
```

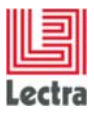

#### LECTRA FASHION PLM PRODUCT DEVELOPER Cas d'utilisation de configuration des écrans

| 4                | æ- e                           | 🛛 • 🥖 💥   🐗 •   🎫 💷              | 🐨 🥥 🙀 My To De List 🔤 🚧 G |
|------------------|--------------------------------|----------------------------------|---------------------------|
|                  | Objectives Cest and Margin Cor | nposton Care Synbols Bustrations | 10 Lectra Board           |
| Are of the       | Identification                 | Classification                   | Attachments               |
| 220 84047        | Tedwical Cade STL02            | Second \$\$2015                  |                           |
| - SKU            | Design Code 3D STL#2           | Collection Sportwear             | <u> </u>                  |
| ~ SPECIALS, JUNS | Descriptor                     | Brand                            |                           |
| ~ SUBSETS        |                                | Division                         |                           |
|                  |                                | Theme                            |                           |
|                  | Version 1.1                    | Business Category                | Manager B4 Link law       |
|                  | Tersion Description            | Gender women                     | trouver_rs_rept.pp        |
|                  |                                | Option                           |                           |
|                  |                                | Values list                      |                           |
|                  | Reference Version 🛥            | Padagng Carton                   |                           |
|                  | Specifications                 | Lois Burge                       |                           |
|                  | Order Statut order Ok          | Production Area Press            |                           |
|                  | Main Materia                   | Itala                            |                           |
|                  | CAD Style<br>Reference         | mand                             |                           |
|                  | Marker Reference               |                                  |                           |

Le nouvel attribut apparaîtra également dans Description du modèle

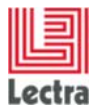

# 1.4 Nouvel attribut de classification

#### 1.4.1 Cas

Ajoutez un nouvel attribut de classification nommé "ManufacturingCountry" (Pays de fabrication) pour pouvoir classifier les modèles. L'attribut est affiché dans le bloc Description de Modèles et sera affiché dans le critère de recherche Modèle.

|            | Blackwee Tellard Harph Consentant      | Gen treasure Robotson                | - Locha Baarl           |
|------------|----------------------------------------|--------------------------------------|-------------------------|
| anana .    | Meet@cation<br>Technical Links (20,02) | Genification<br>International Status | Alaberta                |
| vice provi | International State                    | Liderber Spertream                   | Á                       |
| 300 90     |                                        | Down .                               | 4                       |
|            | annun 1.5                              | Augusta Columbu                      | Married, S.C. Spin-Jack |
|            |                                        | inter-                               |                         |
|            | Anterna Seat                           | - Antonio                            |                         |
|            |                                        | Participantia Partia<br>Tata         |                         |
|            | CALING:                                | Tar                                  |                         |
|            | Parlow Rollington                      |                                      |                         |

Attribut Classification ajouté dans Description du modèle

| ·· Search Criters |                                                                                                    |        | Search Result   |                       |                          |             |                      |                     |                      |               |                  |                  |
|-------------------|----------------------------------------------------------------------------------------------------|--------|-----------------|-----------------------|--------------------------|-------------|----------------------|---------------------|----------------------|---------------|------------------|------------------|
| C. Name           |                                                                                                    |        | DESCRIPTION / D | Resign Code : 🚺 🛛 Ref | ference Version :        | CLASSIPICA  | TION / Production Ar | rea : Carsperfitter | ce, 15A, Caruda      |               |                  |                  |
|                   | and the second second se | _      | Create Etca     | port all to Excel + 🐴 | Privit all search result | 10          |                      |                     | Dsplay 💷 11 4        | E My Vens Ore | ete/Select Vew   | - 🖬              |
| My Criteria Set   | Create Sidert Criteria Set                                                                                                    | -      | Category        | Medium Image          | Technical Co             | Design Code | Description          | Szes                | Colors               | Version Des   | Supplers/Vendors | Season           |
|                   |                                                                                                    | 100.00 | E Style         | ø                     | STL001                   | 1D 57L001   |                      | X5<br>5             | BLACK-1              |               |                  | \$52015          |
| Calegory B        | Al Styles                                                                                                    | ~      |                 | 1                     |                          |             |                      | H XL                | WHETE-2              |               |                  |                  |
|                   | Statistics.                                                                                                    | 1.44   |                 | 100                   |                          |             |                      | XXL<br>XXXL         | VVHETE-1             |               |                  |                  |
| · DESCRIPTION     |                                                                                                    |        | -               | el                    | 1 272 022                | 10.000      |                      |                     |                      |               |                  |                  |
| Design Code       | 4                                                                                                    |        | CT Style        | 1                     | 31602                    | 10/5/10/2   |                      |                     | PLRPLE-2             |               |                  | 554015           |
| Reference version | N Yes                                                                                                    | XX     |                 |                       |                          |             |                      |                     | BROWN-2<br>BLUE-1    |               |                  |                  |
| CLASSIFICATI      | 014                                                                                                    |        |                 |                       |                          |             |                      |                     | BLUE-2               |               |                  |                  |
|                   |                                                                                                    |        | CI Style        | 240                   | TAL 200                  | ID TAL 200  |                      |                     | RED-3                |               |                  |                  |
| Seasone.          |                                                                                                    | ,o +   |                 | -13                   |                          |             |                      |                     | PURPLE-2<br>PDAC-2   |               |                  |                  |
| Divisions         |                                                                                                    | P ~    |                 |                       |                          |             |                      |                     | WHETE-1              |               |                  |                  |
| Theres            |                                                                                                    | P ~    |                 |                       |                          |             |                      |                     |                      |               |                  |                  |
| Business          |                                                                                                    | P *    | C Style         | 1                     | //030033                 | ID N030G33  |                      |                     | BLACK-1              |               |                  | 552015<br>552014 |
| Categories        |                                                                                                    | 10111  |                 | (短)                   |                          |             |                      |                     | BROWN-I              |               |                  | AW201            |
| Pactagrigs        |                                                                                                    | 20     | 1               | 100                   |                          |             |                      |                     | VELLOW-3<br>ORANGE-2 |               |                  | 22222            |
| Production Area   |                                                                                                    | × D v  |                 |                       |                          |             |                      |                     |                      |               |                  |                  |
|                   | France                                                                                                    | 1.00   |                 |                       |                          |             |                      |                     |                      |               |                  |                  |
|                   | USA                                                                                                    |        |                 |                       |                          |             |                      |                     |                      |               |                  |                  |

Attribut Classification ajouté comme critère de recherche dans l'explorateur de modèles

#### 1.4.2 Configuration

#### Étapes dans le PLM Manager

- 1. Menu : Classification/Définir les valeurs de consultation.
- 2. Ajoutez une nouvelle entrée nommée "ManufacturingCountry" ».
- 3. Menu : Classification/Affecter les valeurs de classification.
- 4. Définissez le nouvel attribut comme attribut de classification pour la catégorie Modèle.

#### <u>Écrans</u>

Rien à faire : le nouvel attribut apparaîtra dans la Description du modèle et l'explorateur de modèles.

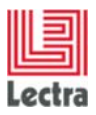

## 2. SKU

# 2.1 Formulaire de SKU et grille de SKU dans le produit

#### 2.1.1 Cas

Configurez une SKU standard nommé "ColorApproval " avec des champs personnalisés et des liens personnalisés.

Formulaire de SKU : Bloc "My Configuration" dans ma SKU ColorApproval .

| 6                              |                  |               |              |                 |   |                 |              |             |
|--------------------------------|------------------|---------------|--------------|-----------------|---|-----------------|--------------|-------------|
| Save Save Save Save            | Cancel           |               |              |                 |   | A44-34-44-4     | News         | Description |
| General Into                   | D 66600          |               |              |                 |   | Attributes      | Name         | Description |
| SKU Reference                  | Ref 6628         |               |              |                 |   | suppliers/vendo | s Supplier-1 |             |
| Supplier Reference             |                  | Transfer Land |              |                 |   | Colors          | RED-1        |             |
| Available Quantity             | 9                | Choose a      | ı Unit       | P *             |   |                 |              |             |
| Init Price, Collection<br>Cost | 7                | 16            | LectraDefaul | itCurrenc × 🔎 🕶 |   |                 |              |             |
| Cost Status                    | too expensive    |               |              | × Q ×           |   |                 |              |             |
| Validation Status              |                  |               |              | P ~             |   |                 |              |             |
| SKU Status                     | not avalaible    |               |              | ×₽×             |   |                 |              |             |
| Configuration                  |                  |               |              |                 |   |                 |              |             |
| My Field                       | My SKU config    |               |              |                 |   |                 |              |             |
| Payment Term                   | Bank Transfer    |               |              | ×P×             | , |                 |              |             |
| Person To Contact              |                  |               |              | × P v           |   |                 |              |             |
|                                | Dupond<br>Durand |               |              | (8)<br>(8)      |   |                 |              |             |
| My Image                       |                  | ſ             | <u> </u>     |                 |   |                 |              |             |
| Dates                          |                  |               |              |                 |   |                 |              |             |
| Planned Date                   | 05/19/2014       |               |              | 1               |   |                 |              |             |
| Sent Date                      |                  |               |              | 2               |   |                 |              |             |
| Received Date                  |                  |               |              | •               |   | 4               |              |             |
| Forecast Date                  | 05/19/2014       |               |              |                 | _ | Attributes      | Where used   |             |

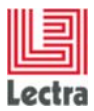

<u>**Grille de SKU dans un produit**</u>: Observez ici les quatre colonnes personnalisées : My Image, My Field, Payment Term, Person To Contact (Mon image, Mon champ, Modalité de paiement, Personne à contacter).

| 19 <b>ber</b>                                         | Color Approvals   |                      |               |                  |              |               |                   |          | - Lectra Board |
|-------------------------------------------------------|-------------------|----------------------|---------------|------------------|--------------|---------------|-------------------|----------|----------------|
| <ul> <li>GENERALITIES</li> <li>Association</li> </ul> | Prov Ps           | earch Al             |               |                  |              |               |                   |          | Attachments    |
| A70 IB4 047                                           | El Create Edit Ho | de Grid Autor Door   |               |                  |              |               |                   | ø        | 8CR 🛆          |
| - SKU                                                 | D 14              | nt Date Planned Date | Reserved Date | For exast Date * | Hy Field     | Payment Term. | Person To Contact | My Enage | Y              |
| - 20640-0065                                          |                   | 05/39/20.04          |               | 05/19/2014       |              | 0             |                   | â        | R D            |
|                                                       |                   |                      |               |                  |              |               |                   |          | mh100801 hin   |
|                                                       | 0                 | 05/28/20-14          |               | 05/19/2014       | Ry SQ canfig | Bark Transfer | Dupent<br>Durant  |          |                |
|                                                       |                   | 05/28/20 14          |               | 05/19/2014       |              |               |                   |          |                |
|                                                       |                   | \$5/33(20.24         |               | 05/19/2014       |              |               |                   |          |                |

<u>Champs et liens personnalisés dans le configurateur de colonnes</u> : Observez ici les quatre colonnes personnalisées : My Image, My Field, Payment Term, Person To Contact (Mon image, Mon champ, Modalité de paiement, Personne à contacter).

| ow/Hide Columns    | × |
|--------------------|---|
| Select All         |   |
| Suppliers/Vendors  |   |
| Colors             |   |
| Attachments        |   |
| 🔲 Image            |   |
| SKU Reference      |   |
| Supplier Reference |   |
| SKU Status         |   |
| Validation Status  |   |
| 📃 Cost Status      |   |
| Comments           |   |
| Unit Price         |   |
| Collection Cost    |   |
| Currency           |   |
| Quantity           |   |
| 🕑 Unit             |   |
| 🗷 Sent Date        |   |
| 🖉 Planned Date     |   |
| Received Date      |   |
| Forecast Date      |   |
| 🕑 My Field         | 1 |
| 🗷 Payment Term     |   |
| Person To Contact  |   |
| 🕑 My Image         |   |

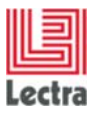

#### 2.1.2 Configuration

#### Étapes dans le PLM Manager

- 1. Aller à Configuration des données Étendre modèle de données
- 2. Étendre l'élément SKU
- 3. Faites un clic droit sur ColorApproval Ajoutez des champs et des liens personnalisés :
  - Ajoutez un champ personnalisé de chaîne nommé MyField
  - Ajoutez une liste de liens personnalisés nommée PaymentTerm
  - Ajoutez une liste de lien personnalisée nommée PersonToContact et cochez "Multiple autorisé"
  - Ajoutez un document cible nommé MyImage

#### Configuration du formulaire des écrans de SKU et grille de SKU dans le produit

Pour pouvoir utiliser les champs et les liens personnalisés dans le formulaire de SKU et dans la grille de SKU du produit, sur votre serveur PLM, ouvrez et modifiez le fichier Lectra.PDM.SKU.xml sous LectraPLMParam\namespaces\custom et ajoutez le code XML suivant.

#### Étape 1 : déclarez le bloc "MyConfiguration" dans le formulaire SKU :

Ouvrez un panneau sur le formulaire SKU " ColorApproval " et ajoutez un ensemble de champs " MyConfiguration ". Déclarez ensuite chaque champ et lien personnalisés :

La couleur verte représente les traductions. Consultez l'étape 3.

Étape 2 : déclarez les colonnes dans la grille de SKU du produit :

Ouvrez le tableau explorereditablegrid de la SKU ColorApproval :

<explorereditablegrid name="skuSearchResultsGrid\_ColorApproval"
inherits="skuSearchResultsGrid\_default">

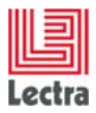

Ouvrez colModel (colonnes) de la SKU ColorApproval et déclarez les champs personnalisés en tant que colonnes :

```
<colModel inherits="skuSearchResultsGrid_default/colModel">
       <column xsi:type="textcolumn" headerI18n=" MyField " dataIndex="MyField"
       sortIndex="customFields.MyField" editable="true" />
       <column xsi:type="nodecolumn" headerI18n=" PaymentTerm " dataIndex="PaymentTerm"
       sortIndex="customRoles.PaymentTerm.name" editable="true" />
       <column xsi:type="nodecolumn" headerI18n=" PersonToContact " propertyFamily="process"
       propertyName="PersonToContact" dataIndex="PersonToContact" editable="true"
       multiselect="true" />
       <column xsi:type="imagecolumn" headerI18n=" MyImage " dataIndex="MyImage" editable="true"
       imageSize="medium">
       <imageEditor inherits="http://lectra.com/pdm/common#defaultImageField"</pre>
       managerRef="productImageField">
       <managerInstance name="Lectra.PDM.Mgrs.imageFieldMgr" />
       </imageEditor>
       </column>
</colModel>
```

Le champ personnalisé de chaîne MyField peut être trié.

Le lien personnalisé de la liste sans sélections multiples PaymentTerm peut être trié.

Le lien personnalisé de la liste à sélections multiples PersonToContact ne peut pas être trié.

Déclarez tous les index de données des champs personnalisés et des liens personnalisés :

Fermez la grille de l'explorateur de la SKU ColorApproval

</explorereditablegrid>

Voici la vue du fichier xml consolidé Lectra.PDM.SKU.xml sous LectraPLMParam\namespaces\custom :

```
<namespace uri="http://lectra.com/pdm/sku/custom" prefix="sku"
xmlns:xsi="http://www.w3.org/2001/XMLSchema-instance"
xmlns:xs="http://www.w3.org/2001/XMLSchema">

</pr
```

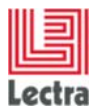

Cas d'utilisation de configuration des écrans

#### </panel>

| <pre><explorereditablegrid inherits="skuSearchResultsGrid_default" name="skuSearchResultsGrid_ColorApproval"> <colmodel inherits="skuSearchResultsGrid_default/colModel"></colmodel></explorereditablegrid></pre>                                                                                                    |
|----------------------------------------------------------------------------------------------------|
|                                                                                                    |
| <pre><store inherits="skuSearchResultsGrid_default/store" xsi:type="lpfgroupingstore">         <datafield name=" MyField "></datafield>         <datafield name=" PaymentTerm "></datafield>         <datafield name=" PersonneÀContacter"></datafield>         <datafield name=" MyImage "></datafield></store></pre> |
|                                                                                                    |
|                                                                                                    |
|                                                                                                    |

Étape 3 : déclarez les traductions :

Sur le serveur, modifiez le fichier : PLM-Fashion\PDM\LectraPLMParam\i18n\xIs\custom\messagesCusto\_en.properties.xml.

Copiez/collez le contenu suivant à la fin du fichier :

MyConfiguration =My Configuration MyField =My Field PaymentTerm =Payment Term PersonToContact =Person To Contact MyImage =My Image

Enregistrez le fichier.

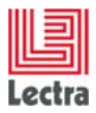

# 2.2 Recherche globale de SKU

#### 2.2.1 Cas

Configurez le menu de recherche globale de SKU pour pouvoir effectuer des recherches sur les champs personnalisés et les liens personnalisés déclarés dans PLM Manager.

**Recherche globale de SKU dans le PLM :** Nous voyons ici les critères de recherche My Field, Payment Term, Person To Contact et les colonnes de résultats : My Image, My Field, Payment Term, Person To Contact. Les configurateurs sont également affectés.

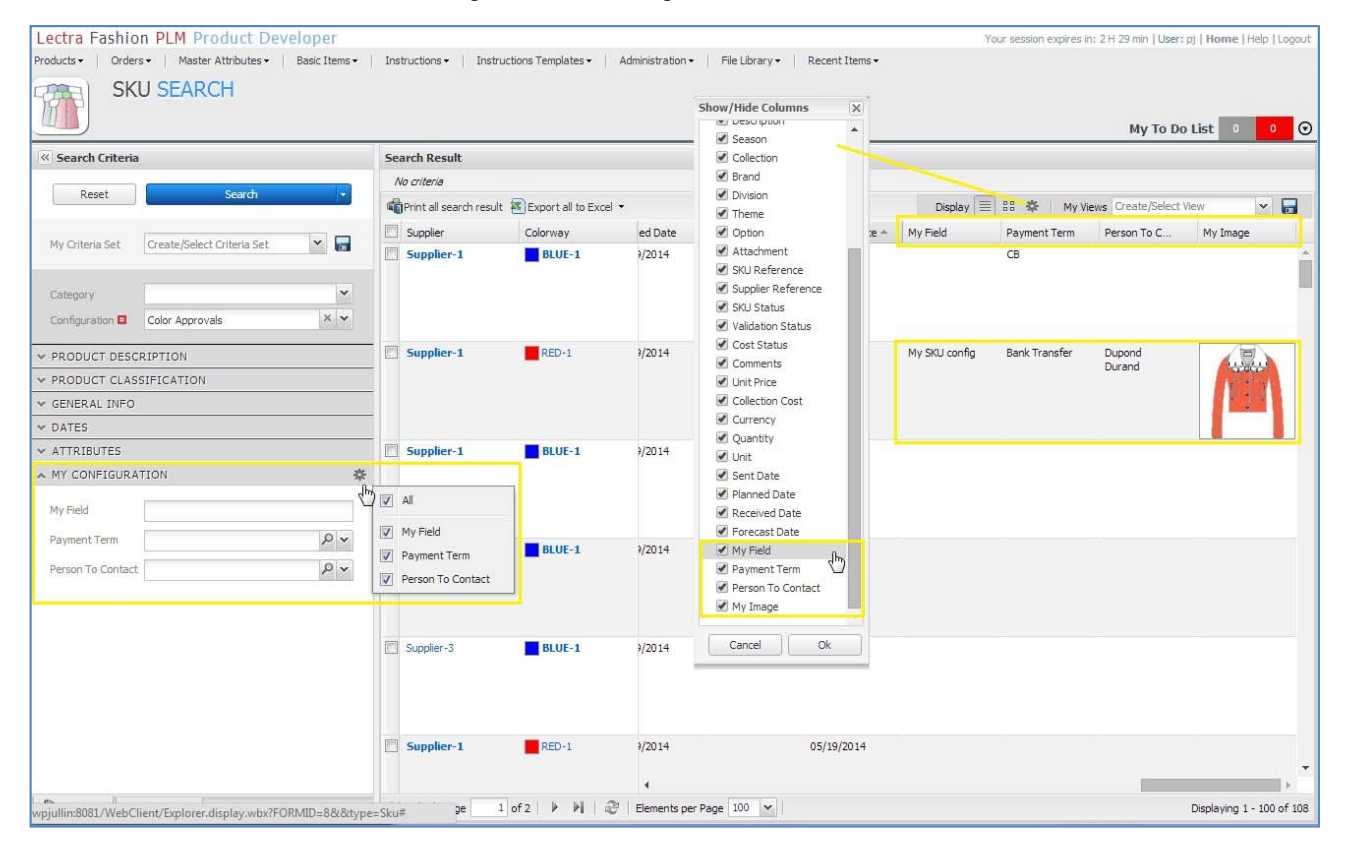

#### 2.2.2 Configuration

#### Étapes dans le PLM Manager

- 1. Prérequis : vous avez configuré, comme ci-dessus, vos champs personnalisés et liens personnalisés dans le menu Configuration des données->Étendre modèle de données.
- 2. Importez vos critères de recherche dans MyField, PaymentTerm et PersonToContact :
  - Créez un nouveau fichier .xls et collez (dans la cellule A1) le tableau ci-dessous

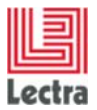

Cas d'utilisation de configuration des écrans

| Entity Type | Entity Configura | Field Name      | Field Path                  | Field Type     | Field Type Configuration ( | Field |
|-------------|------------------|-----------------|-----------------------------|----------------|----------------------------|-------|
| productmana | ColorApproval    | PaymentTerm     | customRoles.PaymentTerm     | core.Property  | process/PaymentTerm        | false |
| productmana | ColorApproval    | MyField         | customFields.MyField        | core.customdef | initions.StringDef         |       |
| productmana | ColorApproval    | PersonToContact | customRoles.PersonToContact | core.Property  | process/PersonToContact    | true  |
|             |                  |                 |                             |                |                            |       |

- Dans le PLM Manager, sélectionnez Configuration des données/ Définir les Critères de recherche
- Sélectionnez l'élément SKU/SKU\_ColorApproval et cliquez sur Importer
- Recherchez et importez le fichier .xls créé

#### Configuration du formulaire des écrans de SKU et grille de SKU dans le produit

Pour pouvoir utiliser les champs et les liens personnalisés comme critères de recherche et dans la grille de SKU, sur votre serveur PLM, ouvrez et modifiez le fichier Lectra.PDM.SKU.xmI sous LectraPLMParam\namespaces\custom et ajoutez le code XML suivant :

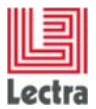

Étape 1 : déclarez les critères de recherche dans le bloc SKUGeneralInfo

Ouvrez le panneau sur SKU ColorApproval, déclarez le panneau MyConfiguration avec les champs et les liens personnalisés :

```
<panel name="criteria_ColorApproval">
       <panel region="north" name="ConfigInstance" inherits="Configuration" />
       <panel region="center" name="accordionInstance" inherits="accordionPanel">
         <panel titleI18n="MyConfiguration" name="MyConfiguration" collapsible="true"</pre>
              layout="form">
              <defaults anchor="100%" />
              <textfield name="MyField.values" fieldLabelI18n=" MyField " value=""
              chkVisible="true" />
              <nodecombo fieldLabelI18n=" PaymentTerm " propertyFamily="process"</pre>
              propertyName="PaymentTerm" hiddenName="PaymentTerm.values" chkVisible="false"
              multiSelect="false" />
              <nodecombo fieldLabelI18n=" PersonToContact " propertyFamily="process"</pre>
              propertyName="PersonToContact" hiddenName="PersonToContact.values"
              chkVisible="false" multiSelect="true" />
              <!-- change to multiSelect to true for a multiple role -->
         </panel>
       </panel>
</panel>
```

Étape 2 : déclarez les colonnes dans la grille de SKU de la recherche générale

Ouvrez le tableau explorereditablegrid de la SKU ColorApproval :

<explorereditablegrid name="resultGrid\_ColorApproval" inherits="resultGrid">

Ouvrez colModel (colonnes) de la SKU ColorApproval et déclarez les champs personnalisés sous forme de colonnes :

```
<colModel inherits="resultGrid/colModel">
       <column xsi:type="textcolumn" headerI18n=" MyField " dataIndex="MyField"
       sortIndex="customFields.MyField" editable="true" />
       <column xsi:type="nodecolumn" headerI18n=" PaymentTerm " dataIndex="PaymentTerm"
       sortIndex="customRoles.PaymentTerm.name" editable="true" propertyName="PaymentTerm"
       propertyFamily="process" />
       <column xsi:type="nodecolumn" headerI18n=" PersonToContact " dataIndex="PersonToContact"
       editable="true" propertyName="PersonToContact" propertyFamily="process"
       multiSelect="true" />
       <column xsi:type="imagecolumn" headerI18n=" MyImage " dataIndex="MyImage" editable="true"
       locked="false" imageSize="medium">
              <imageEditor inherits="http://lectra.com/pdm/common#defaultImageField"</pre>
              managerRef="productImageField">
              <managerInstance name="Lectra.PDM.Mgrs.imageFieldMgr" />
              </imageEditor>
       </column>
</colModel>
```

Le champ personnalisé de chaîne MyField peut être trié.

Le lien personnalisé de la liste sans sélections multiples PaymentTerm peut être trié.

Le lien personnalisé de la liste à sélections multiples PersonToContact ne peut pas être trié.

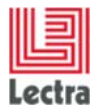

Déclarez tous les index de données des champs personnalisés et des liens personnalisés :

Fermez le tableau explorereditableGrid de la SKU ColorApproval

</explorereditablegrid>

Remarque : pour déclarer les colonnes sous My Image, My Field, Payment Term, Person To Contact, la grammaire est exactement la même qu'à l'étape 2 du §2.1, mais les colonnes ne sont pas déclarées dans le même fichier

Voici la vue du fichier xml consolidé Lectra.PDM.Search.SKU.xml sous LectraPLMParam\na mespaces\custom:

```
<namespace uri="http://lectra.com/pdm/search/sku/custom" prefix="searchsku"</pre>
xmlns:xsi="http://www.w3.org/2001/XMLSchema-instance" xmlns:xs="http://www.w3.org/2001/XMLSchema"
xmlns:common="http://lectra.com/pdm/common">
<panel name="criteria ColorApproval">
       <panel region="north" name="ConfigInstance" inherits="Configuration" />
       cpanel region="center" name="accordionInstance" inherits="accordionPanel">
              <panel titleI18n=" MyConfiguration " name="MyConfiguration" collapsible="true"</pre>
                      layout="form">
              <defaults anchor="100%" />
              <textfield name="MyField.values" fieldLabelI18n="MyField" value=""
              chkVisible="true" />
              <nodecombo fieldLabelI18n=" PaymentTerm " propertyFamily="process"</pre>
              propertyName="PaymentTerm" hiddenName="PaymentTerm.values" chkVisible="false"
              multiSelect="false" />
              <nodecombo fieldLabelI18n=" PersonToContact " propertyFamily="process"</pre>
              propertyName="PersonToContact" hiddenName="PersonToContact.values"
              chkVisible="false" multiSelect="true" />
              <!-- change to multiSelect to true for a multiple role -->
              </panel>
       </panel>
</panel>
<explorereditablegrid name="resultGrid_ColorApproval" inherits="resultGrid">
<colModel inherits="resultGrid/colModel">
       <column xsi:type="textcolumn" headerI18n=" MyField " dataIndex="MyField" sortIndex=
       "customFields.MyField" editable="true" />
       <column xsi:type="nodecolumn" headerI18n=" PaymentTerm " dataIndex="PaymentTerm"
       sortIndex="customRoLes.PaymentTerm.name" editable="true" propertyName="PaymentTerm"
       propertyFamily="process" />
       <column xsi:type="nodecolumn" headerI18n=" PersonToContact " dataIndex="PersonToContact"
       editable="true" propertyName="PersonToContact" propertyFamily="process"
       multiSelect="true" />
       <column xsi:type="imagecolumn" headerI18n=" MyImage " dataIndex="MyImage" editable="true"
       locked="false" imageSize="medium">
       <imageEditor inherits="http://lectra.com/pdm/common#defaultImageField"</pre>
       managerRef="productImageField">
       <managerInstance name="Lectra.PDM.Mgrs.imageFieldMgr" />
       </imageEditor>
```

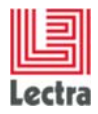

Cas d'utilisation de configuration des écrans

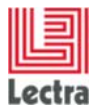

# 3. ENSEMBLE DE SPÉC

# 3.1 Instructions relatives à l'ensemble de spéc. personnalisées - Nouvelle configuration

#### 3.1.1 Cas

Configurez un nouvel ensemble de spéc. nommé "Theme Board" (Tableau thématique) pour la catégorie Modèle. L'élément de spécification correspond à une instruction nommée "Design Option" (Option de conception).

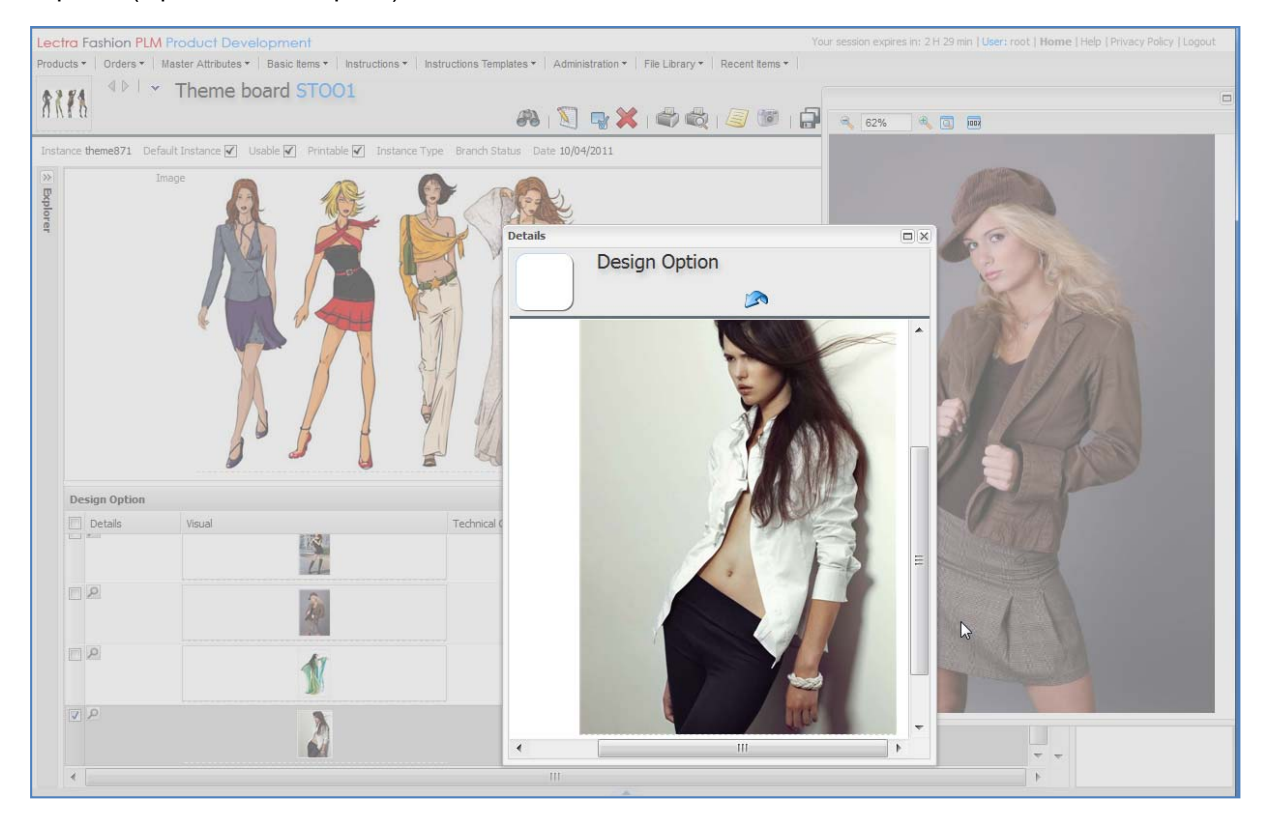

#### 3.1.2 **Configuration**

#### 3.1.2.1 Instruction des options de conception :

#### Étapes dans le PLM Manager

- 1. Menu : Configuration des données -> Étendre modèle de données.
- 2. Instructions de la branche : créez une configuration nommée "Design Option".

#### <u>Écrans</u>

Pour pouvoir utiliser l'explorateur des instructions des options de conception : sur votre serveur PLM, ouvrez le fichier explorer-specitem.xml sous LectraPLMParam/screens et ajoutez le code XML suivant.

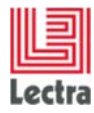

Cas d'utilisation de configuration des écrans

```
<group name="generalGroup">
        <combobox name="group"
        controller="{class:com.lectra.lpf.uimodel.controller.LPFWebUIController,
        params:{lpfExtPath:'http//lectra.com/pdm/search/specitem#EmbelLichment.group',
        withValues: true}}" />
        </group>
<//screen>
```

#### 3.1.2.2 Ensemble de spéc. du tableau thématique

#### Étapes dans le PLM Manager

- 1. Menu : Configuration des données -> Étendre modèle de données.
- 2. Branche Modèle->spécifications : créez une spécification nommée "Theme Board".

#### <u>Écrans</u>

Sur votre serveur PLM, ouvrez **ScreensCusto.xml** sous **LectraPLMParam** et ajoutez le code XML suivant.

```
<screen name="ProductSpecInstance.PlancheTheme" extends="ProductSpecInstance">
      <block name="description" columns="2">
              <field name="defaultSPImageField" />
       </block>
      <table name="links" customizable="true" title="model.DesignOption"
              thumbView="true"
    thumbField="component.defaultImageField.file.imageSet.mediumImage"
              thumbDescription="component.description"
              thumbTitles="component.codeAlpha1, component.codeAlpha2" sortable="true">
              <column name="linePosition" displayed="false" editable="false" />
              <column name="component.defaultImageField" editable="false" />
              <column name="component.defaultImageField.file.imageSet.mediumImage"
                     displayed="false" editable="false" />
              <column name="component.codeAlpha1" editable="false" />
              <column name="component.codeAlpha2" editable="false" />
              <column name="component.description" editable="false" minwidth="150" />
              <column name="component.comment" editable="false" minwidth="150" />
              <column name="comment" editable="true" minwidth="150" />
      </screen>
```

Pour pouvoir sélectionner une option de conception dans l'ensemble des spéc. de thème : sur votre serveur PLM, ouvrez le fichier **explorer-specitem.xml** sous LectraPLMParam/screens et ajoutez le code XML suivant.

Pour pouvoir définir l'image jointe par défaut dans le formulaire, ajoutez

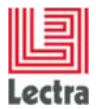

## 4. COÛT NOMENCLATURE & OPERATIONS

Pas de modification par rapport à la personnalisation V3R3.

#### 4.1.1 Cas

Configurez un nouveau tableau de nomenclature (BOM) nommé GeneralFabrics pour la catégorie Modèle afin d'utiliser les composants de fournitures et de tissus dans le même tableau.

| ctra Fashion PLM Product Development                                                      |                                     |                          |                                    |                 |           |             |                 | Your  | session expires i | n: 2 H 29 min   Us | ser: root   Ho | ome   I                | Help   Privacy Pol                       | icy   Logout                       |
|-------------------------------------------------------------------------------------------|-------------------------------------|--------------------------|------------------------------------|-----------------|-----------|-------------|-----------------|-------|-------------------|--------------------|----------------|------------------------|------------------------------------------|------------------------------------|
| oducts •   Orders •   Master Attributes •   Basic Items •   Instructions •   Instructions | Templates •   Administration •   Fi | le Library 🕶 🕴 Recent II | tems -                             |                 |           |             |                 |       |                   |                    |                |                        |                                          |                                    |
| BOM BOL Cost AM : AM study code                                                           |                                     | đ                        | s 🛐 🗣 🗳 d                          | to 🗙 🛱          | 👗 🖄       |             |                 |       |                   |                    | Creat<br>Modif | ited: Sep<br>fied: Sep | xtember 22 2011 at<br>xtember 22 2011 at | 10:18:22 by roo<br>10:21:57 by roo |
| stance BOM-BOL-COST3 default Instance 🗌 Usable 🗹 Printable 🗹 Instance Type                | Branch Status 000_JustCreated       | Date 09/22/2011 Supp     | plier Currency EUR                 | Synchronize SKU | Mode Col  | ors 💌 Prefi | erences Default | •     |                   |                    |                |                        |                                          |                                    |
| Filter                                                                                    |                                     |                          |                                    |                 |           |             |                 |       |                   |                    |                | A 1                    | Lectra Board                             | Þ                                  |
| Colors                                                                                    |                                     |                          | Si                                 | zes             |           |             |                 |       |                   |                    | _              |                        | Attachments                              | Attributes                         |
| Black                                                                                     |                                     | <b>^</b>                 | 38 - 38 (36-38)                    |                 |           |             |                 |       |                   |                    | <b>•</b>       | (                      | Colors                                   |                                    |
| Sugar Lime                                                                                |                                     | ~                        | 36 - 36 (DASIC)<br>36 - 38 (DASIC) |                 |           |             |                 |       |                   |                    | -              |                        | All                                      |                                    |
|                                                                                           |                                     | Breakdow                 | n display                          |                 |           |             |                 |       |                   |                    |                | 5                      | Suppliers/Vendore                        | 5                                  |
| Fabrics General Fabrics Operations Summary - Landed Cost Margin                           | Control                             |                          |                                    |                 |           |             |                 |       |                   |                    |                |                        | All                                      |                                    |
|                                                                                           |                                     |                          |                                    |                 |           | Sin         | nulation        |       |                   |                    |                |                        | Sizes<br>All                             |                                    |
|                                                                                           |                                     |                          |                                    |                 |           |             |                 |       |                   |                    |                |                        | Channels                                 |                                    |
| Image Technical Code Design Code Description                                              | Type L fecycle State                | Suppliers/Vendors        | Options                            | Unit Price      | Consumpt. | %Waste      | Courtesy        | Sizes | Cost              | Requested          | Proposed       |                        | All                                      |                                    |
| LE-97865 ART:7865 Cow leather with grain                                                  | Fabric 000_JustCreate               | ed Amann                 |                                    | 5.0000<br>EUR   | piece     |             |                 |       | EUR               | Black              | Black          |                        | Options<br>All                           |                                    |
| EB-006 Pink Embelishment                                                                  | Trims Data not<br>s inchronized y   | et                       | variant1                           | EUR             | piece     |             |                 |       | EUR               | Black              | -              | 5                      | Seasons                                  |                                    |

#### 4.1.2 Configuration

#### Étapes dans le PLM Manager

- 1. Menu : Configuration des données -> Étendre modèle de données.
- 2. Branche Modèle/Modèle/spécifications/Modèle CostingNG :
  - a. Ajoutez un tableau nommé : GeneralFabrics.
  - b. Choisissez les catégories : Fabric (Tissus) et Trims (Fournitures).
  - c. Sélectionnez le bouton Enregistrer
  - d. Sélectionnez le bouton Appliquer

#### Configurez les écrans pour déclarer le nouveau tableau des spéc.

Sur votre serveur PLM, ouvrez le fichier **ScreensCusto.xml** sous **PDM\LectraPLMParam** et ajoutez à l'intérieur de la balise <screens> xml, le code XML suivant :

| GeneralFabrics Bom Table</th <th>&gt;</th>                                                        | > |
|---------------------------------------------------------------------------------------------------|---|
| <pre><screen <="" name="specPackages.ProductAdvancedCostingInstance.Style" pre=""></screen></pre> |   |
| <pre>extends="specPackages.ProductAdvancedCostingInstance" &gt;</pre>                             |   |
| <pre><block name="costingContainer"></block></pre>                                                |   |
| <tabs name="costingTabs"></tabs>                                                                  |   |
| Declare your new <u spectable name GeneralFabrics>                                                |   |
| <tab <="" i18nkey="GeneralFabrics" name="GeneralFabricsTab" td=""><td></td></tab>                 |   |
| associatedDtoName="costBOMSpLinks" autoLoad="true" lockable="true"                                |   |
| lockAction="Lectra.PDM.SpecPackage.Costing.tableLock" autoHeight="true">                          |   |
|                                                                                                   |   |
| <u>sortable</u> ="true"                                                                           |   |
| customizable="true"                                                                               |   |
| <u>scrollable</u> ="true"                                                                         |   |
| <u>collapsible</u> ="true"                                                                        |   |
| lockColumn="true"                                                                                 |   |
| displayBbar="true"                                                                                |   |

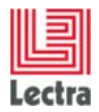

Cas d'utilisation de configuration des écrans

```
maxHeightForFixedCols="380"
                   defaultFixedColumnsNumber="3"
                   displayActionsLabels="false"
                   thumbView="true"
        thumbField="componentProduct.multiMediaBoard.default.fileLink.file.imageSet.mediumImage"
                   thumbDescription="componentProduct.codeAlpha1"
                   enableColId="false"
                   displayTitle="false"
                   xtype="Lectra.PDM.Quirks.BreakdownGridPanel">
                <column name="linePosition" displayed="false" editable="false" sortableBy="linePosition"
showable="false" />
                <column editable="false" name="componentProduct.defaultImageField" minwidth="90"/>
                <column editable="false"
name="componentProduct.multiMediaBoard.default.fileLink.file.imageSet.mediumImage" displayed="false"/>
<!-- only for thumb mode -->
                <column editableIf="componentProduct.local" editable="false"
name="componentProduct.codeAlpha1" minwidth="90" autoComplete="true" canCreate="false"
name="componentProduct.codeAlpha2" minwidth="90" autoComplete="true" canCreate="false"
name="componentProduct.description" minwidth="150"/>
                <column editable="false" name="componentProduct.categoryName" minwidth="90"/>
                <column editable="false" name="componentProduct.productStatus" minwidth="90"/>
                <column editable="true" name="classification" minwidth="90"/>
                <column editable="true" name="position" minwidth="90"/>
<column editable="true" name="role" minwidth="90"/>
                <column editable="true" name="comment" minwidth="150"/>
                <column name="colorInvariant" editable="true" minwidth="90"/>
                <column name="purchaseUnit" editable="false" minwidth="110"/>
                <column name="buyingUnit" editable="false" minwidth="110"/>
                <column name="defaultPurchasePrice" editable="false" minwidth="110"/>
                <column name="suppliers" editable="true" minwidth="110"/>
                <column name="options" editable="true" minwidth="110"/>
                <column editable="true" name="simulation" displayed="true" sortable="false">
                        <column name="BOMUnitPrice" editable="true" sortable="false" minwidth="80"/>
<column name="consumption" editable="true" sortable="false" minwidth="80"/>
                        <column name="wastage" editable="true" sortable="false" minwidth="80"/>
                        <column name="courtesy" editable="true" sortable="false" minwidth="80"/>
                        <column name="size" editable="true" sortable="false" minwidth="80"/>
                        <column name="simulationBOMCost" editable="true" sortable="false" minwidth="80"/>
                </column>
                <column editable="true" name="breakdownColor" displayed="false" sortable="false">
                        <column editable="true" name="requestedColor" minwidth="80"/>
                        <!-- can not use displayed="false" for componentAv : delete the line -->
                        <column editable="true" name="componentAv" minwidth="80"/><column editable="true" name="comment" minwidth="80"/>
                        <column editable="false" name="unitCost" minwidth="80"/>
                        <column editable="true" name="negociatedCost" minwidth="80"/>
                        <column editable="false" name="costBOM" minwidth="80"/>
                </column>
                <column editable="true" name="breakdownNOColor" displayed="false" sortable="false">
                        <column editable="true" name="requestedColor" minwidth="80"/>
                        <!-- can not use displayed="false" for componentAv : delete the line -->
                        <column editable="true" name="componentAv" minwidth="80"/>
                </column>
                <column editable="true" name="breakdownSize" displayed="false" sortable="false">
                        <!-- can not use displayed="false" for componentAv : delete the line -->
                        <column editable="true" name="componentAv" minwidth="80"/>
                        <column editableIf="componentProduct.local" editable="false" name="proposedSizeUnit"
minwidth="80"/>
                        <column editable="true" name="consumptionBOM" minwidth="80"/>
                        <column editable="false" name="unitCost" minwidth="80"/>
                        <column editable="true" name="negociatedCost" minwidth="80"/>
                        <column editable="false" name="costBOM" minwidth="80"/>
                </column>
                <column editable="true" name="breakdownNOSize" displayed="false" sortable="false">
                         <!-- can not use displayed="false" for componentAv : delete the line -->
```

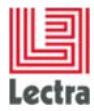

Cas d'utilisation de configuration des écrans

#### **Quelques observations :**

- Les colonnes de l'onglet GeneralFabrics correspondent à une fusion des colonnes Trims (Fournitures) et Fabrics (Tissus).
- Les colonnes non modifiables (modifiable="false") peuvent être retirées de l'onglet GeneralFabrics, ce qui permet de diminuer l'ensemble de colonnes de cet onglet.

#### Étapes suivantes :

- redémarrez le PLM.
- Après la connexion, rechargez la configuration PLM

<host>/pdm/admin.SessionMonitor.reloadConfig.wbx

- Créez un Coût nomenclature & opérations (BOM BOL COST).
- Sélectionnez les produits (Fournitures et Tissus)
- Vous devez obtenir un écran comparable au suivant :

| Ir | stance 🔳                             | BOM-BOL-COST5                | Default -           | Usable 🗹 Print       | table 🕑 Type                  | × م               | Status GetSVLT   | estgptsdpwnms    | sz P × Date 05,                                                                                                    | 23/2014 Currency 🗖 LectraDefa                                                                        | ultCurrency 🖉 Synchroni: | ze SKU 📄 Mode Colors 🔻          |
|----|--------------------------------------|------------------------------|---------------------|----------------------|-------------------------------|-------------------|------------------|------------------|----------------------------------------------------------------------------------------------------|----------------------------------------------------------------------------------------------------|--------------------------|---------------------------------|
| e  | Filter                               |                              |                     |                      |                               |                   |                  |                  |                                                                                                    |                                                                                                    |                          |                                 |
|    | ** RED<br>BLUE-1<br>GREEN-<br>YELLOV | Colors<br>-1 **<br>-1<br>/-1 |                     |                      |                               |                   |                  |                  | the second second | Sizes<br>XXS (SizeRun-Letter)<br>*** XS (SizeRun-Letter)<br>& (SizeRun-Letter)<br>M (SizeRun-Letter) |                          |                                 |
|    |                                      |                              |                     |                      |                               |                   |                  |                  |                                                                                                    |                                                                                                    |                          |                                 |
| 5  | tyles                                | Fabrics    Trims    Pac      | Kaging Label #0     | GeneralFabrics       | Operations Summary -          | Landed Cost Mai   | rgin Control     |                  |                                                                                                    |                                                                                                    |                          |                                 |
| C  | New Pro                              | ducts 🛛 🖓 Pick Products      | 🚱 Replace 🛛 🖶 C     | lopy 👔 Paste 🚮       | Apply to all colors and sizes | Apply to all colo | ors 🔥 Apply to a | l sizes 🛛 🙀 Dele | ete 🔻 🔺 🆏 P                                                                                                    | Push Default Unit Price to Simulation                                                                | Push simulation consum   | ption to breakdowns consumption |
|    |                                      |                              |                     |                      |                               |                   |                  |                  |                                                                                                    |                                                                                                    |                          |                                 |
|    | Image                                | Technical Code               | Design Code         | Description          | Туре                          | Lifecycle State   | Classification   | Position         | Role                                                                                                    | Associated Comment                                                                                   | Invariant to C Unit Pric | e Buying Unit                   |
|    |                                      | AdvancedCostingTestnu        | I _Code alpha2 Trim | _Description Trims 1 | Trims                         | 000_JustCreated   | P ×              |                  |                                                                                                    |                                                                                                    |                          | ,                               |
|    |                                      | AdvancedCostingTestnu        | I _Code alpha2 Trim | _Description Trims 1 | Trims                         | 000_JustCreated   | P ×              |                  |                                                                                                    |                                                                                                    |                          |                                 |
|    |                                      | AdvancedCostingTestnu        | l_Code alpha2 Fabi  | _Description Fabric  | 1 Fabrics                     | 000_JustCreated   | P ×              |                  |                                                                                                    |                                                                                                    |                          |                                 |
|    |                                      | AdvancedCostingTestnu        | l _Code alpha2 Fabi | _Description Fabric  | 1 Fabrics                     | 000_JustCreated   | P ×              |                  |                                                                                                    |                                                                                                    |                          |                                 |
|    |                                      | AdvancedCostingTestnu        | I _Code alpha2 Trim | _Description Trims 1 | Trims                         | 000_JustCreated   | P ×              |                  |                                                                                                    |                                                                                                    | Meter                    |                                 |

Pour plus d'informations sur la personnalisation duCoût nomenclature & opérations (BOM BOLCOST),vouspouvezconsulterledocumentLectra\_Fashion\_PLM\_V4R1\_Configuration\_Exercises.pptx (page 29).

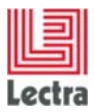

## 5. CALENDRIER

### 5.1 Étapes à suivre

#### 5.1.1 Comment personnaliser les étapes dans Temps et actions ?

# 5.1.1.1 Comment ajouter un champ personnalisé "Task Type" appliqué aux tâches et l'utiliser dans Temps et actions ?

#### Étapes dans le PLM Manager

- 1. Aller à Configuration des données Étendre modèle de données
- 2. Étendre l'élément Calendar Management
- 3. Faites un clic droit sur la tâche Ajoutez un champ personnalisé
- 4. Ajoutez le champ nommé taskType comme champ de type Chaîne

#### Écran perso

Dans le fichier **namespaces/custom/Lectra.PDM.TimeAndAction.xml**, entre les balises <*espacenom*>, ajoutez le code XML suivant :

```
<pdmbasicgrid name="planningGrid_custom" inherits="planningGrid_default">
     <colModel inherits="planningGrid_default/colModel">
          <colModel inherits="planningGrid_default/colModel">
          <colModel inherits="planningGrid_default/colModel">
          <colModel="taskType" editable="true"
          headerI18n="label.task.taskType" sortable="true" />
          </colModel>
     <store xsi:type="lpfdirectstore" inherits="planningGrid_default/store">
          <dataField name="taskType" />
          </store>
</pdmbasicgrid>
```

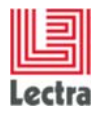

#### Résultat à l'écran

| stance Cobreak Bia Detail        | al 🖌 Laurie 🖌 Hentable 🖌 Type Shitun Date 05/4/2014                                      |                                       |                      |
|----------------------------------|------------------------------------------------------------------------------------------|---------------------------------------|----------------------|
| Pulea                            | Donah Time & Actions                                                                     |                                       | · Lectra Board       |
| - GRUCAN PUTS<br>5 L             | EBBaseline (C)Schedule III Pause Pierring                                                |                                       | Attachments Attribut |
| ~ SP01                           | Process Internal Process - Cummit Lifecyle State Initial Lifecyde State - Validation - O | ne 05/262024 · Dy = · Samure = · Dy = | 1./ 012-017-01-0     |
| <ul> <li>SECONDATIONS</li> </ul> | Scheduled Start 05/16/2014 - Scheduled Inside 06/10/2014 + 10 - Formast Find             | 06/13/2014                            |                      |
| 19868-1                          | Resource(s) Status Comments Attachment                                                   | Platel Last TableType                 |                      |
|                                  | Valdanted                                                                                |                                       | i                    |
|                                  | K, Gelagrer To Do                                                                        | í                                     | Ť                    |
|                                  | E. Modure To be Vadated<br>C. Bartan                                                     |                                       | 0                    |
|                                  | J. Petty To Do<br>K. Galagret                                                            |                                       |                      |
|                                  | Q: Rasmasen To Do                                                                        |                                       |                      |
|                                  | Q, Wells To be Vaclated                                                                  |                                       | °                    |
|                                  | B. Mcclute To Do<br>C. Down<br>N. Peres                                                  |                                       |                      |
|                                  | W. Manshall To be Vaciated                                                               | 1                                     |                      |
|                                  | K. Galager To Co<br>K. Stan                                                              |                                       |                      |
|                                  | 0. Lindery To Do                                                                         |                                       |                      |
|                                  | 3. Petty To Do<br>K. Galagrer                                                            |                                       |                      |
|                                  | Francisco - Charleso                                                                     |                                       | 0                    |

# 5.1.1.2 Comment ajouter un nouveau "Deliverable document" (Document livrable) aux états de cycle de vie ?

#### PLM Manager

- 1. Aller à Configuration des données Étendre modèle de données
- 2. Étendre l'élément Calendar Management
- 3. Faites un clic droit sur LifeCycleState Ajoutez un lien personnalisé
- 4. Ajoutez un champ nommé deliverableDoc comme champ cible de document

#### Écran perso

Dans le fichier **namespaces/custom/Lectra.PDM.TimeAndAction.xml**, pour ajouter la nouvelle colonne Deliverable document (Document livrable), mettez à jour le code XML en ajoutant une nouvelle colonne et un nouveau champ de données :

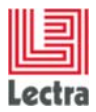

# **LECTRA FASHION PLM**

PRODUCT DEVELOPER Cas d'utilisation de configuration des écrans

| <pre>managerRef="mediumImageField"&gt;</pre>                                        |
|-------------------------------------------------------------------------------------|
| <pre><managerinstance name="Lectra.PDM.Mgrs.imageFieldMgr"></managerinstance></pre> |
|                                                                                     |
|                                                                                     |
|                                                                                     |
| <store inherits="planningGrid_default/store" xsi:type="lpfdirectstore"></store>     |
| <datafield name="taskType"></datafield>                                             |
| <pre><datafield name="deliverableDoc"></datafield></pre>                            |
|                                                                                     |
|                                                                                     |
|                                                                                     |

| Interce Cobristy Bial Defail            | # ✔ Linzie ✔ Heintie ✔ Type Shitu Dain 05/8/2014                                                     |                         |                | _        |
|-----------------------------------------|----------------------------------------------------------------------------------------------------|-------------------------|----------------|----------|
| h. +                                    | Donan Time & Actions                                                                                 |                         | · Lectu B      | oard     |
| - CENERALITIES<br>Description<br>2015-0 | Elitaseire Distetuie II Pause Pierreg                                                                |                         | Attachever     | ets Ambu |
| - aku                                   | Process DiternalProcess - Cummitufecyle State 201al Lifecide State - Vallanov - Cate 05/26/2024 - By | Sector - Dy -           | - Hel Cartoria |          |
| ~ SPECIFICATIONS                        | Schedied Start 25/16/2014 + Scheduled Instr. 06/15/2014 + 20 + Farmat Find: 06/13/2014               |                         |                |          |
| visitis and                             |                                                                                                    |                         |                |          |
|                                         | Status Converts Attachment #label.task.taskType                                                      | #label.lcs.delverablcoc |                |          |
|                                         | Validation                                                                                           | 0                       | 1              |          |
|                                         | To Do                                                                                                |                         |                |          |
|                                         | To be Vaidated                                                                                       | 1                       | 4              |          |
|                                         | To Do                                                                                                |                         | Î.             |          |
|                                         | To Do                                                                                                |                         |                |          |
|                                         | To be Vaidated                                                                                       | 1                       | 9              |          |
|                                         | Te De                                                                                                | 1                       |                |          |
|                                         | To be Vaslated                                                                                       | 1                       | Ť              |          |
|                                         | To Do                                                                                                |                         |                |          |
|                                         | To Do                                                                                                |                         |                |          |
|                                         | TeDe                                                                                                 |                         |                |          |
|                                         |                                                                                                    | -                       | 6              |          |
|                                         | 10.00                                                                                                |                         | T              |          |

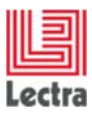

# 5.1.1.3 Comment ajouter un nouveau champ "Time Spent" (Temps passé) aux états de cycle de vie et aux tâches ?

#### PLM Manager

- 1. Aller à Configuration des données Étendre modèle de données
- 2. Étendre l'élément Calendar Management
- 3. Faites un clic droit sur LifeCycleState Ajoutez un champ personnalisé
- 4. Ajoutez le champ nommé timeSpent comme Champ Entier
- 5. Faites un clic droit sur les tâches Ajoutez un champ personnalisé
- 6. Ajoutez le champ nommé timeSpent comme Champ Entier

#### Écran perso

Dans le fichier **namespaces/custom/Lectra.PDM.TimeAndAction.xml**, entre les balises *colModel*, sous les colonnes précédentes ajoutées, ajoutez le code XML suivant :

NB : La balise *<editorField>* est facultative : elle change le champ en champ tournant et interdit les décimales.

Et entre les balises *store* (magasins), sous la colonne précédente ajoutée, ajoutez le code XML suivant :

<dataField name="timeSpent" />

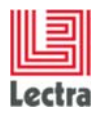

#### LECTRA FASHION PLM PRODUCT DEVELOPER Cas d'utilisation de configuration des écrans

| Instance Coprivaty Bile Defin                                     | ul 🗸 Usale 🖌 Retable 🖌 Type Sta | Mull Date 05/ 6/201                       | 14                    |                            |                          |                      |      | Line series is  |
|-------------------------------------------------------------------|---------------------------------|-------------------------------------------|-----------------------|----------------------------|--------------------------|----------------------|------|-----------------|
| -CALMERTS                                                         | Donan Time & Action             |                                           |                       |                            |                          |                      |      | All achieveds   |
| Factories<br>- Louise                                             | Raponese fChopenne in har       | ait Pirning                               |                       |                            |                          |                      |      | I meaning I man |
| ~ 901                                                             | Process Internal Process        | Current Lifecyle Sta                      | ter 248al Lifecide St | tate - Vallatori - Cide 05 | /16/2014 · Br = ·        | Nature - ty - :      |      | Tax Particular  |
| <ul> <li>SEEDER AND AND AND AND AND AND AND AND AND AND</li></ul> | Scheduled Start 05/16/2014      | <ul> <li>Scheduled Institution</li> </ul> | 06/10/2014 -          | D · Forecast Fired 06/1    | 3/203+                   |                      |      |                 |
| SARGE L                                                           |                                 |                                           |                       |                            |                          |                      |      |                 |
|                                                                   | Scheduled FL. Duration.         | Resources)                                | Status                | #label.task.taskType       | #label.ks.deliverabikDuc | #abel.step.tineSpert |      |                 |
|                                                                   | 09 000014                       | S                                         | Tanking (Pri)         |                            |                          |                      | 2    |                 |
|                                                                   | 0917/2014                       | 2 K. Gallagher                            | Te Do                 |                            |                          | <u>+</u>             | - 1  |                 |
|                                                                   |                                 |                                           |                       |                            |                          |                      |      |                 |
|                                                                   | 05723/2014                      | 5 1. Noture<br>C, Barton                  | To be Validated       |                            |                          |                      | ģ    |                 |
|                                                                   | 0554(3014                       | 1 _ Petty<br>K Galagher                   | Te Do                 |                            |                          | 1                    |      |                 |
|                                                                   | 0524/2014                       | 2 0. Raemusien                            | 10 D0                 |                            |                          |                      |      |                 |
|                                                                   | 0 04/01/2014                    | 8 & Wels                                  | To be ValdAted        |                            |                          |                      | - 0  |                 |
|                                                                   | 0663/2814                       | 2 S. Modure<br>C. Downs<br>B. Pieras      | 16 De                 |                            |                          |                      | -    |                 |
|                                                                   | Conitos/2014                    | 8 % Marshai                               | To be Validited       |                            |                          | 1                    |      |                 |
|                                                                   | 06/10/2014                      | 0 K. Galagher<br>K. Shaw                  | Te Do                 |                            |                          | 1                    |      |                 |
|                                                                   | 06/10/2014                      | 0 0. Lindsey                              | To Do                 |                            |                          |                      |      |                 |
|                                                                   | et @06/10/2014                  | 0 ;; Petty<br>K. Galacher                 | 76 D0                 |                            |                          |                      |      |                 |
|                                                                   | at 10/10/2014                   | 0.7.Perch                                 | 76.06                 |                            |                          | 1                    | 0    |                 |
|                                                                   |                                 |                                           |                       |                            |                          | -                    | 2 I. |                 |

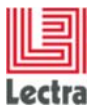

#### 5.1.2 Comment appliquer cette personnalisation à l'explorateur de sous-ensembles ?

# 5.1.2.1 Dans l'explorateur de sous-ensembles, avec la configuration Calendrier, comment afficher les nouveaux champs personnalisés sur les tâches ?

#### Écran perso

Dans le fichier **namespaces/custom/Lectra.PDM.Search.Assortment.xml**, entre les balises *namespace*, ajoutez le code XML suivant

| <explorereditablegrid <="" name="resultGrid_with_workflow_custo" th=""></explorereditablegrid>                                                                                                    |
|----------------------------------------------------------------------------------------------------|
| inherits="resultGrid_with_workflow_default">                                                                                                    |
| <colmodel inherits="resultGrid_with_workflow_default/colModel"></colmodel>                                                                                                    |
|                                                                                                    |
| <store <="" td="" xsi:type="lpfdirectstore"></store>                                                                                                    |
| inherits="resultGrid_with_workflow_default/store" >                                                                                                    |
| <datafield <br="" genstepfield="deliverableDoc" name="\${#stepPath}.deliverableDoc">arrayIndex="true" /&gt;</datafield>                                                                                                    |
| <datafield <br="" genstepfield="timeSpent" name="\${#stepPath}.timeSpent">arrayIndex="true" /&gt;</datafield>                                                                                                    |
|                                                                                                    |
|                                                                                                    |
| <pre><groupcolumn inherits="taskColumns_default" name="taskColumns_custo">     <column dataindex="\${#stepPath}.taskType" editable="true" headeri18n="label.task.taskType" id="\${#stepId}_taskType" name="taskType" sortable="true" wfgroupable="true" width="100" xsi:type="textcolumn"></column>     <column dataindex="\${#stepPath}.timeSpent" editable="true" format="0" headeri18n="label.step.timeSpent" id="\${#stepId}_timeSpent" name="timeSpent" sortable="true" wfgroupable="true" xsi:type="numbercolumn">         <editorfield allowdecimals="false" xsi:type="spinnerfield"></editorfield>     </column> </groupcolumn></pre> |
|                                                                                                    |

*NB* : Assurez-vous que les balises *<column>* sont identiques dans les deux fichiers personnalisés (Lectra.PDM.Search.Assortment.xml and Lectra.PDM.TimeAndAction.xml), à l'exception de quelques différences :

- 1. Les balises <*column*> doivent inclure les attributs dans Lectra.PDM.Search.Assortment.xml (XXX correspond au nom du champ personnalisé) :
  - dataIndex="\${#stepPath}.XXX"
  - name="XXX"
  - id="\${#stepId}\_XXX"
  - wfGroupable="true"
- 2. Les balises <*dataField>* doivent inclure les attributs dans Lectra.PDM.Search.Assortment.xml :
  - genStepField ="XXX"
  - name="\${#stepPath}.XXX"
  - arrayIndex="true"

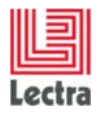

#### LECTRA FASHION PLM PRODUCT DEVELOPER Cas d'utilisation de configuration des écrans

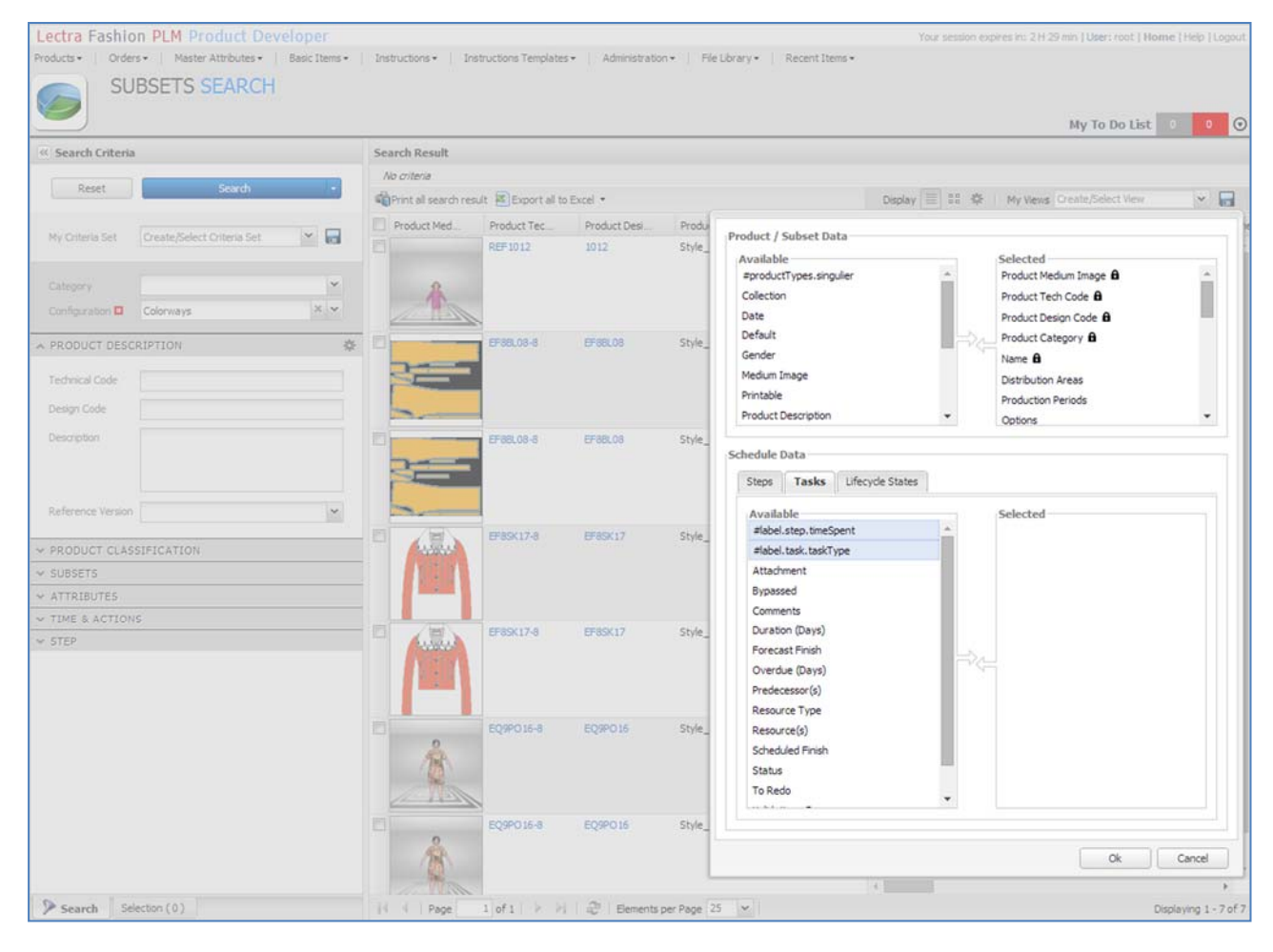

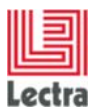

# 5.1.2.2 Comment afficher également de nouveaux champs personnalisés d'états de cycle de vie ?

#### <u>Écran perso</u>

Dans le fichier **namespaces/custom/Lectra.PDM.Search.Assortment.xml**, ajoutez le code XML suivant :

| <pre><groupcolumn inherits="lcsColumns_default" name="lcsColumns_custo"></groupcolumn></pre>     |
|--------------------------------------------------------------------------------------------------|
| <column <="" dataindex="\${#stepPath}.deliverableDoc" td="" xsi:type="imagecolumn"></column>     |
| <pre>imageSize="medium" hideThumbnail="true" showLabel="true"</pre>                              |
| headerI18n="label.lcs.deliverableDoc" name="deliverableDoc"                                      |
| id="\${#stepId}_deliverableDoc" wfGroupable="true" editable="true">                              |
| <imageeditor <="" inherits="http://lectra.com/pdm/common#defaultImageField" td=""></imageeditor> |
| <pre>managerRef="mediumImageField"&gt;</pre>                                                     |
| <pre><managerinstance name="Lectra.PDM.Mgrs.imageFieldMgr"></managerinstance></pre>              |
|                                                                                                  |
|                                                                                                  |
| <column <="" sortable="true" td="" xsi:type="numbercolumn"></column>                             |
| <pre>dataIndex="\${#stepPath}.timeSpent" format="0"</pre>                                        |
| headerI18n="label.step.timeSpent" editable="true" name="timeSpent"                               |
| id="\${#stepId}_timeSpent" wfGroupable="true" >                                                  |
| <pre><editorfield allowdecimals="false" xsi:type="spinnerfield"></editorfield></pre>             |
|                                                                                                  |
|                                                                                                  |

Et entre les balises *explorereditablegrid / store*, sous le champ *dataField* précédent ajouté, ajoutez le code XML suivant :

<dataField name="\${#stepPath}.taskType" genStepField="taskType" arrayIndex="true" />

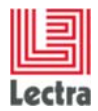

#### LECTRA FASHION PLM PRODUCT DEVELOPER Cas d'utilisation de configuration des écrans

#### Résultat à l'écran (configurateur des colonnes)

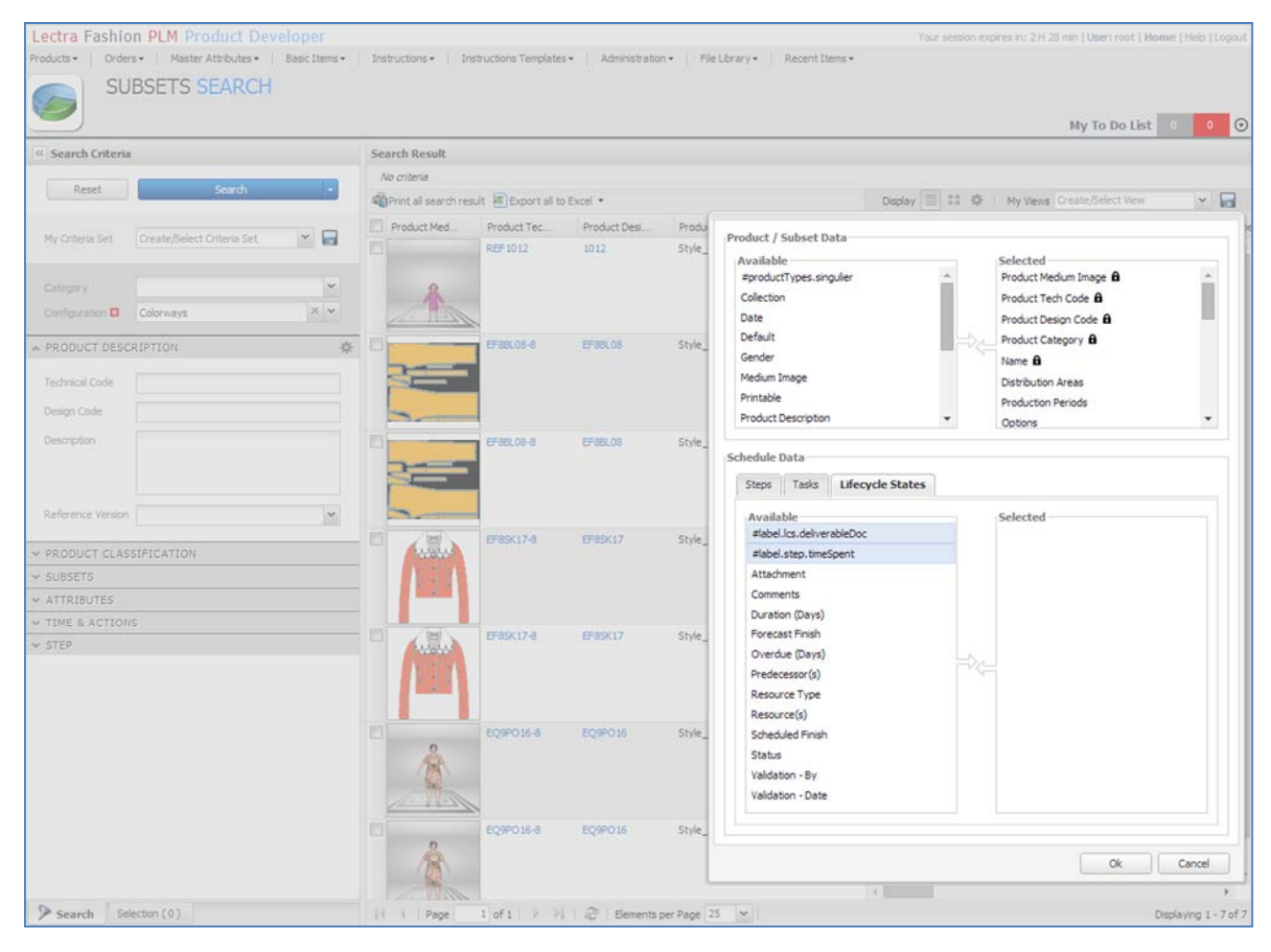

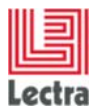

Cas d'utilisation de configuration des écrans

| Search Criteria                            |          | Search Result            |                                                                                                 |                |                |                                                                             |                   |                |  |  |  |  |
|--------------------------------------------|----------|--------------------------|-------------------------------------------------------------------------------------------------|----------------|----------------|-----------------------------------------------------------------------------|-------------------|----------------|--|--|--|--|
|                                            | 14       | No criteria              |                                                                                                 |                |                |                                                                             |                   |                |  |  |  |  |
| Reset Search                               |          | Print all search result  | 🚯 Print al search result 🖹 Export al to Excel 🔹 🖉 Display 🧮 👯 🛛 My Views Greate/Select View 💌 🐖 |                |                |                                                                             |                   |                |  |  |  |  |
|                                            |          |                          | Initial Lifecycle State                                                                         | 4              |                | Prototypage 4                                                               |                   |                |  |  |  |  |
| My Criteria Set Create/Select Criteria Set | × 🖬      | Name                     | Summary -O                                                                                      | #label.lcs.del | #label.step.ti | Summary                                                                     | #label.step.timeS | #label.task.ta |  |  |  |  |
| Category<br>Configuration Colorways        | *<br>× * | Colonway Blue            | Validated on                                                                                    | *              |                | To Do before                                                                |                   |                |  |  |  |  |
| PRODUCT DESCRIPTION                        | ÷        | SalesSubset_Inter        | Validated on                                                                                    |                |                | To Do before                                                                |                   | 1              |  |  |  |  |
| Technical Code                             |          | net                      | 05/15/2014                                                                                      |                |                | <ul> <li>05/16/2014 +3 DAYS</li> <li>2 DAYS</li> <li>K. Galagher</li> </ul> |                   |                |  |  |  |  |
| Description                                |          | SalesSubset_Store        | Validated on 06/02/2014                                                                         |                |                | To Do before<br>05/03/2014<br>O 2 DAYS<br>A K. Gallagher                    |                   |                |  |  |  |  |
|                                            | *        | SalesSubsett_Inte        | Validated on 05/03/2014                                                                         |                |                | To Do before                                                                |                   |                |  |  |  |  |
| SUBSETS                                    |          |                          |                                                                                                 |                |                | K. Gallagher                                                                |                   |                |  |  |  |  |
| ATTRIBUTES<br>TIME & ACTIONS               |          | SalesSubset_Store        | Validated on 08/12/2014                                                                         |                |                | To Do before<br>06/13/2014<br>O 2 DAYS                                      |                   |                |  |  |  |  |
| STEP                                       |          | SalesSubset_Inter<br>net | Validated on                                                                                    |                |                | To Do before<br>05/15/2014 +4 DAYS<br>2 2 DAYS<br>K. Gallagher              |                   |                |  |  |  |  |
|                                            |          | SalesSubset_Store        | Validated on 08/12/2014                                                                         |                |                | To Do before<br>08/13/2014<br>O 2 DAYS                                      |                   |                |  |  |  |  |

## 5.1.2.3 Le résultat s'affiche quand les étapes sont développées

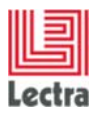

Cas d'utilisation de configuration des écrans

## 5.1.2.4 Mettez les valeurs des nouveaux champs personnalisés à jour dans l'écran Temps et action du premier sous-ensemble affiché

|                                                                                                    | Lectra       | Fashion PLM                                       | Product Devel                        | oper                       |                                 |                                       |                           | Your session expires in: 2 H 2 | 9 min   U | Iser: root   Home       | Help   Logout |
|----------------------------------------------------------------------------------------------------|--------------|---------------------------------------------------|--------------------------------------|----------------------------|---------------------------------|---------------------------------------|---------------------------|--------------------------------|-----------|-------------------------|---------------|
| COLORWAYS REF1012 : 1012 (11)   Pretrie Convery Ele   Pretrie Convery Ele   Pretrie Convery Ele   Defuit < Luale   Pretrie Convery Ele   Defuit < Luale   Pretrie Convery Ele   Defuit < Luale   Pretrie Convery Ele   Defuit < Luale   Pretrie Convery Ele   Defuit < Luale   Pretrie Convery Ele   Defuit < Luale   Pretrie Convery Ele   Defuit < Luale   Pretrie Convery Ele   Defuit < Luale   Pretrie Convery Ele   Defuit < Luale   Pretrie Convery Ele   Defuit < Luale   Pretrie Convery Ele   Defuit < Luale   Pretrie Convery Ele   Defuit < Luale   Pretrie Convery Ele   Defuit < Convert Ele   Pretrie Proces   Defuit < Convert Ele   Pretrie Proces   Defuit < Convert Ele   Pretrie Proces   Defuit < Convert Ele   Pretrie Proces   Defuit < Convert Ele   Pretrie Proces Pretrie Proces Proces<                                                                                                    | Products     | Orders   Maste                                    | r Attributes   Basic Ib              | ens   Instructions   Instr | ructions Templates   Administra | ition   File Library   Recen          | t Items                   | Or                             | ated: May | y 16 2014 at 03:51:07 t | y root        |
| Prime P     Prime P     Prime P     Prime P     Prime P     Prime P        Prime P        Prime P           Prime P              Prime P                    Prime P                                                           Prime P   Prime P   P   P    P   P <                                                                                                    |              | COLORV                                            | VAYS REF10                           | 12:1012 (1.1)              |                                 |                                       |                           | Mo                             | dited. Ma | iy 20 2014 at 03(27)34  | by root       |
| Interest Optimult Under it Under it Prended it Prended it Pre                                                                                                    |              | 4                                                 |                                      |                            |                                 | <b>.</b>                              |                           |                                | My        | To Do List 0            | • •           |
| Down         The Re & A dottoon         Image: Current Lifectyde State         Image: Videdstoon - Date: 05/14/0214         Biselation:         Image: Piceton Biselation:         Image: Piceton Biselation: <th>Instance</th> <th>Colorway Blue</th> <th></th> <th></th> <th>Default 🖌 Usable</th> <th>🖉 Printable 🗭 Type</th> <th>P × Status</th> <th>x م</th> <th>Date 05</th> <th>5/16/2014</th> <th></th>                                                                                                    | Instance     | Colorway Blue                                     |                                      |                            | Default 🖌 Usable                | 🖉 Printable 🗭 Type                    | P × Status                | x م                            | Date 05   | 5/16/2014               |               |
| Process • Corrently/cycle is blad lafe/reak • Valdation - Date 05/3/2014 • By - • Bastine - By -   Schedul Start 05/3/2014 • Schedul Prok • Material Lafe/reak • Valdation - Date 05/3/2014 • By - • Bastine - By -   Variation Valdation • Valdation - Date 05/3/2014 • By - • Bastine - By - • Valdation - Date 05/3/2014 • By - • Bastine - By -   Variation Valdation • Valdation - Date 05/3/2014 • By - • • Bastine - By - • Valdation - Date 05/3/2014 • By - • Bastine - By -   Variation • Valdation • Valdation - Date 05/3/2014 • By - • • Bastine - By - • Valdation - Date 05/3/2014 • By - • • Bastine - By -   Variation • Valdation • Valdation - Date 05/3/2014 • By - • • Bastine - By - • Valdation - Date 05/3/2014 • By - • • Bastine - By -   Variation • Valdation • Valdation - Date 05/3/2014 • By - • • Bastine - By - • Valdation - Date 05/3/2014 • By - • • Bastine - By -   Variation • Valdation • Valdation - Date 05/3/2014 • By - • • Bastine - By - • Valdation - Date 05/3/2014 • By - • • Bastine - By -   Variation • Valdation • Valdation - Date 05/3/2014 • By - • Valdation - Date 05/3/2014 • By - • • Bastine - By - • Valdation - Date 05/3/2014 • By - • • Bastine - By -   Stell • Valdation • Valdation - Date 05/3/2014 • By - • Valdation - Date 05/3/2014 • By - • • Bastine - By - • Valdation - Date 05/3/2014 • By - By -   Stell • Valdation • Valdation - Date 05/3/2014 • By - • Valdation - Date 05/3/2014 • By - • • Partice 1 • Valdation - Date 0   Stell • Valdation - Date 05/3/2014 • By - • Valdation - Date 05/3/2014 • By - • Valdation -                                                                                                    | Domain       | Time & Actions                                    |                                      |                            |                                 |                                       |                           |                                |           | » Lectra Board          | ł             |
| Process Current Lifecycle State Voldation Voldation Basch e - by - Basch e - by -     Scheddel Start 02(14/2014) Scheddel Green Attachment stobel.tack.tad.Type stobel.tack.tad.Type stobel.tack.tad.Type stobel.tack.tad.Type     Voldation     Voldation </td <td>-</td> <td>n.<br/>Tara ang ang ang ang ang ang ang ang ang an</td> <td></td> <td></td> <td></td> <td></td> <td></td> <td></td> <td></td> <td>Attachments</td> <td>Attributes</td>                                                                                                    | -            | n.<br>Tara ang ang ang ang ang ang ang ang ang an |                                      |                            |                                 |                                       |                           |                                |           | Attachments             | Attributes    |
| Stockadd Start Dig (14/02 4 * Schedules from erits     Attachment     #dobi task, task Type     #dobi task, task Type     #dobi task, task                                                                                                    | Process      | Internal Process                                  | ~                                    | Current Lifecyde State     | Initial Lifecycle State         | <ul> <li>Validation - Date</li> </ul> | 05/16/2014 · By - ·       | BaseLine - By -                |           | Menu • PRefre           | sh            |
| status         Comments         Attachment         #idbel.tad.tadk"ype         #idbel.tad.uk/spect         #idbel.tad.uk/spect </td <td>Schedul</td> <td>led Start 05/16/2014</td> <td><ul> <li>Scheduled Finish</li> </ul></td> <td>06/10/2014 + 3 D</td> <td>Forecast Finish 06/13/2014</td> <td></td> <td></td> <td></td> <td></td> <td>No Element</td> <td></td>                                                                                                    | Schedul      | led Start 05/16/2014                              | <ul> <li>Scheduled Finish</li> </ul> | 06/10/2014 + 3 D           | Forecast Finish 06/13/2014      |                                       |                           |                                |           | No Element              |               |
| Valdated     us/Parameter /yord     12       agher     To Do     Desyn     20       Stree     To Do Valdated     20       smassen     To Do     10       smassen     To Do     10       stree     To be Valdated     10       smassen     To Do     10       stree     To be Valdated     10       smassen     To Do     10       stree     To be Valdated     10       stree     To Do     10       stree     To Do     10       stree     To Do     10       stree     To Do     10       stree     To Do     10       stree     To Do     10       stree     To Do     10       stree     To Do     10       stree     To Do     10                                                                                                    | urce(s)      | Status                                            | Comments                             | Attachment                 |                                 | #label.task.taskType                  | #label.lcs.deliverableDoc | #label.step.tmeSpent           |           |                         |               |
| lapher To Do Ceson 20<br>Aure To Do Valdated                                                                                                    |              | Valdated                                          |                                      |                            |                                 |                                       | twoParameter.jrxml        | 12                             |           |                         |               |
| oppler     To Do     Design     20       ton     To be Valdated                                                                                                    |              |                                                   |                                      |                            |                                 |                                       |                           | c                              | Þ         |                         |               |
| Aure     To Do       bayler     To Do       smussen     To Do       ala     To be Vaidated       Aure     To Do       ala     To be Vaidated       Aure     To Do       ala     To Do       Aure     To Do       ala     To Do       Aure     To Do       ala     To Do       ala     To Do       ala     To Do       ala     To Do       ala     To Do       ala     To Do       ala     To Do       dery     To Do       dery     To Do       the optic     Image: Control optic       the optic     Image: Control optic                                                                                                    | lagher       | To Do                                             |                                      |                            |                                 | Design                                |                           | 20                             |           |                         |               |
| Aure     To be Valdated       In     To Do       Insusen     To Do       smusen     To Do       as     To be Valdated       Aure     To Do       Insusen     To Do       Insusen     To Do       Insusen     To Do       Insusen     To Do       Insusen     To Do       Insusen     To Do       Insusen     To Do       Insusen     To Do       Insusen     To Do       Insusen     To Do       Insusen     To Do       Insusen     To Do       Insusen     To Do       Insusen     To Do                                                                                                    |              |                                                   |                                      |                            |                                 |                                       |                           |                                |           |                         |               |
| type     To Do       smussen     To Do       sfe     To be Valdated       stree     To Do       res     To Do       res     To Do       stree     To Do       with     To Do       glere     To Do       with     To Do       tree     To Do       tree     To Do       tree     To Do       tree     To Do       tree     To Do       tree     To Do                                                                                                    | dure<br>ton  | To be Validated                                   |                                      |                            |                                 |                                       |                           |                                | 1         |                         |               |
| type     To Do       smussen     To Do       ske     To be Valdated       type     To Do       res     Image: Construction of the Valdated       to be Valdated     Image: Construction of the Valdated       to be Valdated     Image: Construction of the Valdated       to be Valdated     Image: Construction of the Valdated       to be Valdated     Image: Construction of the Valdated       to be Valdated     Image: Construction of the Valdated       to be Valdated     Image: Construction of the Valdated       to be Valdated     Image: Construction of the Valdated       to be Valdated     Image: Construction of the Valdated       to be Valdated     Image: Construction of the Valdated       to be Valdated     Image: Construction of the Valdated       to be Valdated     Image: Construction of the Valdated       to be Valdated     Image: Construction of the Valdated       the To Do     Image: Construction of the Valdated                                                                                                    |              |                                                   |                                      |                            |                                 |                                       |                           |                                | Ĭ         |                         |               |
| smussen To Do smussen To Do state strate transmitter transmitter t | ty<br>lagher | To Do                                             |                                      |                            |                                 |                                       |                           |                                |           |                         |               |
| should be be be be be be be be be be be be be                                                                                                    | ETTI IFCAD   | To Do                                             |                                      |                            |                                 |                                       |                           |                                |           |                         |               |
| sis To be Validated     size   vrbs   vrbs   to be Validated     logher   to Do   dsey   to Do     to Do                                                                                                    | annagaen.    | 1000                                              |                                      |                            |                                 |                                       |                           |                                |           |                         |               |
| Jure Arris     To Do       Arris     To be Validated       lagher Wr     To Do       dsey To Do     Image: Compare the compare the compare                                                                                                    |              | To be Validated                                   |                                      |                            |                                 |                                       |                           |                                | 6         |                         |               |
| dure mrs     To Do       wrshall     To be Validated       lagher mrs     To Do       wrshall     To Do       type mrs     To Do       type mrs     To Do       type mrs     To Do                                                                                                    |              |                                                   |                                      |                            |                                 |                                       |                           |                                | T         |                         |               |
| wrbs       wrbs       wrbs       lagher       To Do       dey       To Do       ty       To Do       th       To Do                                                                                                    | dure         | To Do                                             |                                      |                            |                                 |                                       |                           |                                |           |                         |               |
| inshall To be Valdated     lagher   to Do   typer   to Do   th To Do                                                                                                    | res          |                                                   |                                      |                            |                                 |                                       |                           |                                | il        |                         |               |
| logher To Do<br>try To Do<br>ty To Do<br>th To Do                                                                                                    | irshall      | To be Validated                                   |                                      |                            |                                 |                                       |                           |                                | 9         |                         |               |
| boher<br>w     To Do       dsey     To Do       ty     To Do       ty     To Do       th     To Do                                                                                                    |              |                                                   |                                      |                            |                                 |                                       |                           |                                |           |                         |               |
| dsey To Do ty To Do the To Do the To | lagher<br>w  | To Do                                             |                                      |                            |                                 |                                       |                           |                                |           |                         |               |
| dsey To Do ty To Do th To Do t t t t t t t t t t t t t t t t t t t                                                                                                    |              |                                                   |                                      |                            |                                 |                                       |                           |                                |           |                         |               |
| ty To Do<br>lagher To Do                                                                                                    | dsey         | To Do                                             |                                      |                            |                                 |                                       |                           |                                |           |                         |               |
| the To Do                                                                                                    | N            | To Do                                             |                                      |                            |                                 |                                       |                           |                                |           |                         |               |
| th To Do                                                                                                    | lagher       |                                                   |                                      |                            |                                 |                                       |                           |                                |           |                         |               |
| · · ·                                                                                                    | th           | To Do                                             |                                      |                            |                                 |                                       |                           |                                |           |                         |               |
|                                                                                                    |              |                                                   |                                      |                            |                                 |                                       |                           |                                | 9         |                         |               |
|                                                                                                    | 4            |                                                   |                                      |                            |                                 |                                       |                           | P.                             | 1         |                         |               |

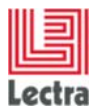

Cas d'utilisation de configuration des écrans

| Search Criteria   |                            |     | earch Recult              |                         |                |                |                        |                            |                |  |  |
|-------------------|----------------------------|-----|---------------------------|-------------------------|----------------|----------------|------------------------|----------------------------|----------------|--|--|
| Search Criteria   |                            |     | An criteria               |                         |                |                |                        |                            |                |  |  |
| Reset             | Search +                   |     | Print all search result   | t 😰 Export all to Exce  | d •            |                | Display 🗐 🔐 🍄          | My Views Create/Select Vie | w v            |  |  |
|                   |                            |     | 1                         | Initial Lifecycle State | 4              |                | Prototypage 4          |                            |                |  |  |
| My Criteria Set   | Create/Select Criteria Set | E   | Name                      | Summary -O              | #label.lcs.del | #label.step.ti | Summary                | #label.step.timeS          | #label.task.ta |  |  |
|                   |                            | 10  | Colorway Blue             | Validated on            | twoParameter.j | 12             | To Do before           | 20                         | Design         |  |  |
| Category          |                            |     |                           | 05/16/2014              | rxmi           |                | +3 DAYS                |                            |                |  |  |
| Configuration 🗖   | Colorways × •              |     |                           |                         |                |                | CO 2 DAYS              |                            |                |  |  |
| PRODUCT DESC      | RIPTION                    | * [ | SalesSubset_Inter         | Q Validated on          |                |                | To Do before           |                            |                |  |  |
|                   |                            |     | net                       | 05/15/2014              |                |                | 05/16/2014 +3 DAYS     |                            |                |  |  |
| Technical Code    |                            | 1   |                           |                         |                |                | O 2 DAYS               |                            |                |  |  |
| Design Code       |                            |     |                           | •                       |                |                |                        |                            |                |  |  |
| Description       |                            | 1 5 | SalesSubset_Store         | Validated on            |                |                | 06/03/2014             |                            |                |  |  |
|                   |                            |     |                           |                         |                |                | O 2DAYS                |                            |                |  |  |
|                   |                            |     |                           |                         |                |                | K. Gallagher           |                            |                |  |  |
| Reference Version | ~                          | E   | SalesSubsett_Inte         | Validated on            |                |                | To Do before           |                            |                |  |  |
|                   |                            |     | 11155                     | 05/03/2014              |                |                | 05/04/2014 +15 DAYS    |                            |                |  |  |
| PRODUCT CLAS      | SIFICATION                 |     |                           |                         |                |                | K. Gallagher           |                            |                |  |  |
| SUBSETS           |                            | - 6 | SalesSubset_Store         | Validated on            |                |                | To Do before           |                            |                |  |  |
| ATTRIBUTES        | 2                          | _   |                           | 08/12/2014              |                |                | 08/13/2014             |                            |                |  |  |
| TIME & ACTION     | 5                          |     |                           |                         |                |                | O 2 DAYS               |                            |                |  |  |
| SIEP              |                            | 10  | ColorColorat Tatas        | O Validated on          |                |                | To Do hofero           |                            |                |  |  |
|                   |                            |     | _ saessubset_inter<br>net | 05/14/2014              |                |                | 05/15/2014 +4 DAYS     |                            |                |  |  |
|                   |                            |     |                           |                         |                |                | O 2 DAYS               |                            |                |  |  |
|                   |                            |     |                           |                         |                |                | K. Gallagher           |                            |                |  |  |
|                   |                            | E   | SalesSubset_Store         | Validated on            |                |                | To Do before           |                            |                |  |  |
|                   |                            |     |                           | 08/12/2014              |                |                | 03/13/2014<br>O 2 DAYS |                            |                |  |  |
|                   |                            |     |                           |                         |                |                | K. Gallagher           |                            |                |  |  |

## 5.1.2.5 Comparez les valeurs dans l'explorateur de sous-ensembles

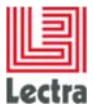

# **5.2 Planification**

#### 5.2.1 Comment personnaliser les plannings dans Temps et actions ?

5.2.1.1 Comment ajouter un long champ de texte personnalisé "Notes" appliqué aux plannings dans Temps et actions, sous les champs de planification standard ?

#### PLM Manager

- 3. Aller à Configuration des données Étendre modèle de données
- 4. Étendre l'élément Calendar Management
- 5. Faites un clic droit sur le planning Ajoutez un champ personnalisé
- 6. Ajoutez un champ nommé notes sous forme de champ de type Chaîne Longue

#### Écran perso

Dans le fichier **namespaces/custom/Lectra.PDM.TimeAndAction.xml**, entre les balises *namespace*, ajoutez le code XML suivant

# 5.2.1.2 Comment ajouter un champ de date personnalisé "Deadline" appliqué à la planification de Temps et actions, en regard des dates de planification standard ?

#### PLM Manager

- 1. Aller à Configuration des données Étendre modèle de données
- 2. Étendre l'élément Calendar Management
- 3. Faites un clic droit sur le planning Ajoutez un champ personnalisé
- 4. Ajoutez le champ nommé deadlineDate (deadlineDate) comme Champ Date

#### Écran perso

Dans le fichier **namespaces/custom/Lectra.PDM.TimeAndAction.xml**, entre les balises *namespace*, ajoutez le code XML suivant

```
<fieldset name="fieldsetform_date_custom" inherits="fieldsetform_date_default" > 
        <datefield name="deadlineDate" fieldLabelI18n="label.planning.deadlineDate" 
        dataIndex="deadlineDate"/> 
        </fieldset>
```

NB: le fieldset nommé « fieldsetform\_custom » est utilisé pour la première ligne des attributs de planification (avec Processus, État actuel du cycle de vie, etc.), alors que le fieldset nommé « fieldsetform\_date\_custom » est utilisé pour la seconde ligne des attributs de planification (avec les dates : Début planifié, Fin planifiée, etc.)

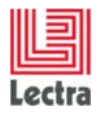

#### Résultat à l'écran

#### En mode de modification :

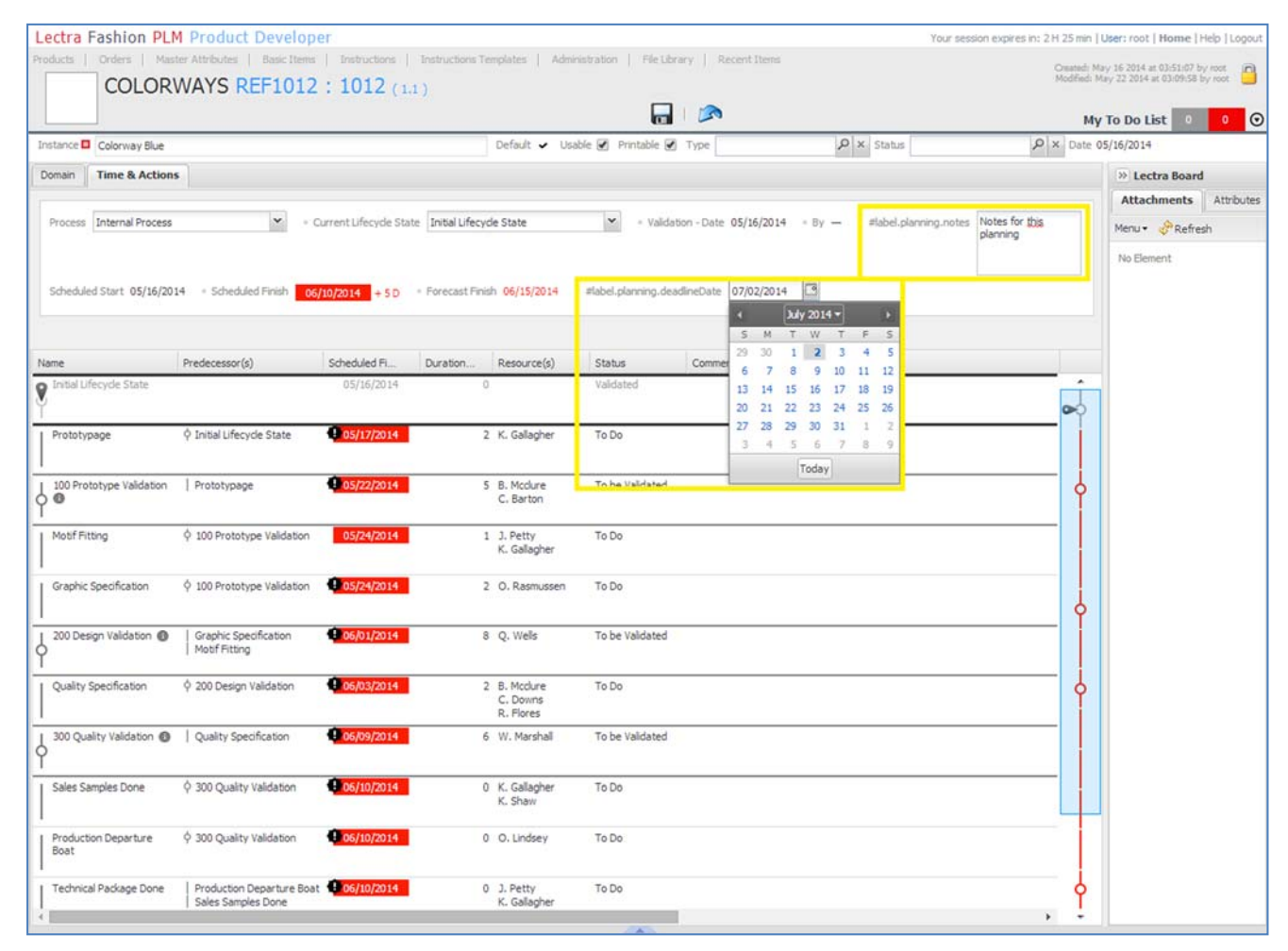

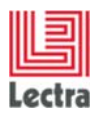

Cas d'utilisation de configuration des écrans

| Lectra Fashior PLM Pro-           | ORWAYS REF1012                                                                                                    | пистол ( иллистол)<br>: 1012 (11)                                            | •   🧨 🗣                                                | * 👟        | не Lbray+  <br>• ( ))) (4)          |                 | Titur sension     | ngana an 24 23 ann 1<br>Ola<br>Maj | Alers and   Home   Higs   Ligan<br>and Hay 10, 2004 at 1012 of the new<br>High Hay 12 2014 at 1112 of the new<br>To Do List |
|-----------------------------------|----------------------------------------------------------------------------------------------------|------------------------------------------------------------------------------|--------------------------------------------------------|------------|-------------------------------------|-----------------|-------------------|------------------------------------|----------------------------------------------------------------------------------------------------|
| bretance Coorway BLa Default 🖌    | Usble - Retable - Type                                                                                                    | Status Date 05/16/2014                                                       |                                                        |            |                                     |                 |                   |                                    |                                                                                                    |
| Theirs                            | Donan Time & Actions                                                                                                    | Pause Panning                                                                |                                                        |            |                                     |                 |                   |                                    | Exctra Board     Attachmente     Attachmente     Attachmente                                                                |
| - SKU<br>- SHORMANNE<br>- SUBSETS | Process Distance Process<br>Address paramagende<br>Distanciales Silonis 64/26/264                                                                                                    | Content Life, rule: Danie 3     Nober for this partning     Scheckules /mesh | irrial Life, yde, Diele<br><mark>)</mark><br>6/10/2009 | i - Venani | - 5ee . 95/4/30                     | eldel.der       | ng melinetan 07/0 | 1y -                               |                                                                                                    |
|                                   | Name                                                                                                    | Predecesor(s)                                                                | Scheduled PI                                           | Duration   | Risource(s)                         | Satus           | Comments          | Ata                                |                                                                                                    |
|                                   | P Sector Second State                                                                                                    |                                                                              | 41/9/301*                                              |            |                                     | valuend         |                   |                                    |                                                                                                    |
|                                   | Professional Professional Profe | Aniselu/fex.pube /ianie                                                      | ##/#/2014                                              | 5          | K Oslaj e                           | Tr Du           |                   |                                    |                                                                                                    |
|                                   | 0 Pototype Valdation                                                                                                    | Prototypege                                                                  | 03/2014                                                | 5          | 8. Mobure<br>C Barton               | T) be Valdried  |                   | -                                  |                                                                                                    |
|                                   | Noofficting                                                                                                    | 100 Pototype Validation                                                      | 05/54/2014                                             | 1          | J. Petty<br>K. Galagher             | Ts Oo           |                   |                                    |                                                                                                    |
|                                   | Graphic Specification                                                                                                    | too Pototype Validation                                                      | 05/04/2014                                             | 2          | O Rasmussen                         | 79 De           |                   | 0                                  |                                                                                                    |
|                                   | of 200 Sesign Valuation (                                                                                                    | Graphic Specification<br>Motifiliting                                        | 06/01/2014                                             | 8          | Q Viels                             | To be Valdried  |                   |                                    |                                                                                                    |
|                                   | Quality Specification                                                                                                    | © 200 Design Valuation                                                       | 06/0/2014                                              | 2          | 8. Modure<br>C. Dovins<br>R. Flores | Ti De           |                   |                                    |                                                                                                    |
|                                   | of 300 Quality Valdation O                                                                                                    | Quality Specificition                                                        | 06/08/2014                                             | 6          | W. Marshall                         | To be Validated |                   |                                    |                                                                                                    |
|                                   | Sales Samples Cone                                                                                                    | \$ 300 Quality Valilation                                                    | 06/8/2014                                              | 0          | K. Galagher<br>K. Shevi             | To Do           |                   |                                    |                                                                                                    |
|                                   | Production Departure<br>Roat                                                                                                    | 9 300 Quality Valilation                                                     | 06/0/2014                                              | 0          | 0. Lindsey                          | To Do           |                   | ĺ                                  |                                                                                                    |
|                                   | Technical Package Done                                                                                                    | Production Departure Boar<br>Railes Remains Prove                            | 06/0/2014                                              | 0          | J.Petty<br>K. Galacture             | T) Do           |                   | •                                  |                                                                                                    |

#### En mode d'affichage, après l'enregistrement :

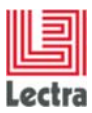

#### 5.2.1.3 Comment trouver le champ personnalisé "Notes" dans l'explorateur de sousensembles, quelle que soit la configuration de calendrier utilisée ?

#### Écran perso

Dans le fichier **namespaces/custom/Lectra.PDM.Search.Assortment.xml**, entre les balises *namespace*, ajoutez le code XML suivant :

| <explorereditablegrid <="" name="resultGrid_with_workflow_custo" th=""></explorereditablegrid> |
|------------------------------------------------------------------------------------------------|
| inherits="resultGrid_with_workflow_default">                                                   |
| <colmodel inherits="resultGrid_with_workflow_default/colModel"></colmodel>                     |
| <column <="" dataindex="workflowData.planning.notes" td="" xsi:type="longtextcolumn"></column> |
| headerI18n="label.planning.notes" editable="true" />                                           |
|                                                                                                |
| <store <="" td="" xsi:type="lpfdirectstore"></store>                                           |
| inherits="resultGrid_with_workflow_default/store" >                                            |
| <datafield name="workflowData.planning.notes"></datafield>                                     |
|                                                                                                |
|                                                                                                |

NB : Dans l'explorateur de sous-ensembles, les champs de planification personnalisés doivent avoir le préfixe « workflowData.planning » dans le dataIndex de colonnes et dans le dataField du store.

| Search Criteria                                |                    |                        |                      |                            |                          |                            |                            |               |                                                  |
|------------------------------------------------|--------------------|------------------------|----------------------|----------------------------|--------------------------|----------------------------|----------------------------|---------------|--------------------------------------------------|
|                                                | Search Result      |                        |                      |                            |                          |                            |                            |               |                                                  |
| Reset Search +                                 | No criteria        |                        |                      |                            |                          |                            |                            |               |                                                  |
|                                                | Print all search i | esult 📧 Export all t   | o Excel 🔹            |                            |                          | Display 📃 👯                | My Views                   | Treate/Select | View 🝸 🔚                                         |
| My Criteria Set Create/Select Criteria Set 🔛 🖬 | Product Med        | Product Tec<br>REF1012 | Product Desi<br>1012 | Product Cat<br>Style_Plana | Name<br>Colorway Blue    | Scheduled Fi<br>06/10/2014 | Forecast Fin<br>06/15/2014 | Ov<br>+ 5     | #label.planning.notes<br>Notes for this planning |
|                                                |                    |                        |                      |                            |                          |                            |                            |               |                                                  |
| Category                                       |                    |                        |                      |                            |                          |                            |                            |               |                                                  |
| Colorways                                      |                    |                        |                      |                            |                          |                            |                            |               |                                                  |
| PRODUCT DESCRIPTION                            | *                  | EF88L08-8              | EF88L08              | Style_Plana                | SalesSubset_Inter<br>net | 05/09/2014                 | 06/15/2014                 | + 6           |                                                  |
| Technical Code                                 |                    |                        |                      |                            |                          |                            |                            |               |                                                  |
| Design Code                                    |                    |                        |                      |                            |                          |                            |                            |               |                                                  |
| Description                                    | 100                | EESE AR. R             | EEOD AD              | Chile Disea                | Calasti Assat Chura      |                            | 06/27/2014                 |               |                                                  |
| oed plan                                       |                    | EP-36LU0-6             | EFODLUG              | Style_Mana                 | Salessubset_store        | 06/27/2014                 | 06/2//2014                 |               |                                                  |
|                                                |                    |                        |                      |                            |                          |                            |                            |               |                                                  |
| Reference Version                              |                    |                        |                      |                            |                          |                            |                            |               |                                                  |
|                                                | 100                | EF85K17-8              | EF8SK17              | Style_Plana                | SalesSubsett_Inte        | 05/28/2014                 | 06/15/2014                 | + 18          |                                                  |
| PRODUCT CLASSIFICATION                         |                    | and a second second    |                      |                            | met                      |                            |                            |               |                                                  |
| SUBSETS                                        | (                  |                        |                      |                            |                          |                            |                            |               |                                                  |
| ATTRIBUTES                                     | _                  |                        |                      |                            |                          |                            |                            |               |                                                  |
| TIME & ACTIONS                                 | - 0                | EF85K17-8              | EF8SK17              | Style_Plana                | SalesSubset_Store        | 09/06/2014                 | 09/06/2014                 |               |                                                  |
| SIEP                                           |                    |                        |                      |                            |                          |                            |                            |               |                                                  |
|                                                |                    |                        |                      |                            |                          |                            |                            |               |                                                  |
|                                                |                    |                        |                      |                            |                          |                            |                            |               |                                                  |
|                                                |                    | EQ9PO16-8              | EQ9PO16              | Style_Plana                | SalesSubset_Inter        | 05/08/2014                 | 06/15/2014                 | + 7           |                                                  |
|                                                |                    |                        |                      |                            | nec                      |                            |                            |               |                                                  |
|                                                |                    |                        |                      |                            |                          |                            |                            |               |                                                  |
|                                                |                    |                        |                      |                            |                          |                            |                            |               |                                                  |
|                                                |                    | EQ9PO16-8              | EQ9PO16              | Style_Plana                | SalesSubset_Store        | 09/06/2014                 | 09/06/2014                 |               |                                                  |
|                                                |                    |                        |                      |                            |                          |                            |                            |               |                                                  |

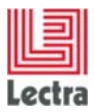

# 5.2.1.4 Comment ajouter le champ personnalisé "Deadline" dans l'explorateur de sous-ensembles, uniquement avec la configuration "Colorways with deadline" ?

#### Écran perso

Dans le fichier **namespaces/custom/Lectra.PDM.Search.Assortment.xml**, après la première balise <*explorereditablegrid*> ajoutée, ajoutez le code XML suivant :

NB : Pour conserver les champs personnalisés précédents et hériter des valeurs de « resultGrid\_Colorways\_StylePlana » de « resultGrid\_with\_workflow\_custo », toutes les références resultGrid\_with\_workflow\_default doivent être remplacées par resultGrid\_with\_workflow\_custo.

NB2 : Le suffixe du nom de configuration « Colorways\_StylePlana » est la clé de configuration, définie dans le PLM Manager et traduite dans Administration > Internationalisation dans le Product Developer .

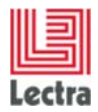

#### Résultat à l'écran

| Lectra Fashion PLM Product Developer        |                |                            |                   |                          |        |                | Your session expires in: 2 H | 29 min   User: root   Home   Help   Log |
|---------------------------------------------|----------------|----------------------------|-------------------|--------------------------|--------|----------------|------------------------------|-----------------------------------------|
| SUBSETS SEARCH                              | Instructions • | Instructions Template      | s∙   Administrati | on • File Library •      | Recen  | it Items       |                              | My To Do List 0 0                       |
| « Search Criteria                           | Search Resul   | lt                         |                   |                          |        |                |                              |                                         |
|                                             | No criteria    |                            |                   |                          |        |                |                              |                                         |
| Reset                                       | Print all sea  | arch result 📧 Export all t | o Excel 🔹         |                          |        | Display        | 🗐 88 🏶   My View             | s Create/Select View 😽 🖌                |
|                                             | Product Te     | ec Product Desi            | Product Cat       | Name                     | st Fin | Overdue (Days) | #label.planning.notes        | #label.planning.deadlineDate            |
| My Criteria Set Create/Select Criteria Set  | REF1012        | 1012                       | Style_Plana       | Colorway Blue            | 2014   | + 5            | Notes for this planning      | 07/02/2014                              |
| Category                                    |                |                            |                   |                          |        |                |                              |                                         |
| Configuration  Colorways with deadline ×    |                |                            |                   |                          |        |                |                              |                                         |
| "Colorways with deadline" is translation of |                | 10000000                   |                   |                          |        |                |                              |                                         |
| PRODU"Colorways_StylePlana" configuration   | EF88L08-8      | EF88L08                    | Style_Plana       | SalesSubset_Inter<br>net | 2014   | +6             |                              |                                         |
| Technical Code                              |                |                            |                   |                          |        |                |                              |                                         |
| Design Code                                 |                |                            |                   |                          |        |                |                              |                                         |
| Description                                 | EF88L08-8      | EF88L08                    | Style_Plana       | SalesSubset_Store        | 2014   |                |                              |                                         |
|                                             |                |                            |                   |                          |        |                |                              |                                         |
| Reference Version                           |                |                            |                   |                          |        |                |                              |                                         |
| Keleleke veskin                             | FI FERSY 17.8  | EERCY 17                   | Shile Diana       | CalacSubratt Inte        | 2014   | 4.15           |                              |                                         |
| PRODUCT CLASSIFICATION                      |                | - D Gally                  | Style_riol id     | met                      | 2014   | +              | 1                            |                                         |
| SUBSETS                                     |                |                            |                   |                          |        |                |                              |                                         |
| ATTRIBUTES                                  |                |                            |                   |                          |        |                |                              |                                         |
| TIME & ACTIONS                              | E EESCY 13 A   | EEOCV17                    | Ebile Dise-       | CalarCalarat Street      | 2014   |                |                              |                                         |
| STEP                                        | EP85K17-8      | EP85K1/                    | style_mana        | salessubset_Store        | 2014   |                |                              |                                         |
|                                             |                |                            |                   |                          |        |                |                              |                                         |
|                                             |                |                            |                   |                          |        |                |                              |                                         |
|                                             | EQ9P016-       | 8 EQ9PO16                  | Style_Plana       | SalesSubset_Inter        | 2014   | +1             |                              |                                         |
|                                             |                |                            |                   | net                      |        |                |                              |                                         |
|                                             |                |                            |                   |                          |        |                |                              |                                         |
|                                             | ET concert     |                            | 01 / No.          |                          |        |                |                              |                                         |
|                                             | EQ9P0164       | 8 EQ9PO16                  | Style_Plana       | SalesSubset_Store        | 2014   |                |                              |                                         |
|                                             |                |                            |                   |                          |        |                |                              |                                         |
|                                             |                |                            |                   |                          | 4      |                |                              | ,                                       |
| Search Selection (0)                        | 14 4 Pag       | ge 1 of 1 🕨 🖗              | Elements          | i per Page 25 💌          |        |                |                              | Displaying 1 - 7                        |

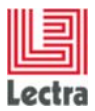

#### 5.2.1.5 Comment créer les critères de recherche associés ?

#### PLM Manager

1. Créez un nouveau fichier .xls et collez (dans la cellule A1) le tableau ci-dessous

| {core | {core. | {core.qualifica     | {core.qualification.SearchableBinding}.conditionDefs | {co | {core.qualifi | {core.qualifi  | {core.qual  |
|-------|--------|---------------------|------------------------------------------------------|-----|---------------|----------------|-------------|
| Entit | Entity | Field Name          | Field Path                                           | Fie | Field Type    | Field Type C   | Field Type  |
| prod  | Color  | taskType            | workflowData.planning.tasks.customFields.taskType    |     | core.custom   | definitions.S  | tringDef    |
| prod  | Color  | taskTimeSpen        | workflowData.planning.tasks.customFields.timeSpent   | t   | core.custom   | definitions.Ir | ntdef       |
| prod  | Color  | <b>lcsTimeSpent</b> | workflowData.planning.states.customFields.timeSper   | nt  | core.custom   | definitions.Ir | ntdef       |
| prod  | Color  | deadlineDate        | workflowData.planning.customFields.deadlineDate      |     | core.custom   | definitions.D  | ateDef      |
| prod  | Color  | notes               | workflowData.planning.customFields.notes             |     | core.custom   | definitions.Lo | ongStringDe |

- 2. Dans le PLM Manager, sélectionnez Configuration des données/ Définir les Critères de recherche
- 3. Sélectionnez Sous-ensemble\_Colorways\_StylePlana et cliquez sur Importer
- 4. Recherchez et importez le fichier .xls créé

#### <u>Écran perso</u>

Dans le fichier **namespaces/custom/Lectra.PDM.Search.Assortment.xml**, entre les balises *namespace*, ajoutez le code XML suivant :

```
<panel name="criteria Colorways StylePlana" >
  <panel region="north" name="ConfigInstance" inherits="Configuration" />
  cpanel region="center" name="accordionInstance" inherits="accordionPanel">
     <panel inherits="partition"/>
     <panel inherits="partitionAxis"/>
     <panel
       inherits="http://lectra.com/pdm/search/tna#explorer_criteria/workflow"
      layout="form" >
        <datefield fieldLabelI18n="label.search.deadlineDate"</pre>
         name="deadlineDate.values"
         hiddenName="deadlineDate" width="100" chkVisible="true" />
        <textarea name="notes.values" fieldLabelI18n="label.search.notes"
          value="" chkVisible="true"/>
     </panel>
     <panel inherits="http://lectra.com/pdm/search/tna#explorer criteria/task"
       layout="form" >
        <textfield fieldLabelI18n="label.search.taskType" name="taskType.values"
         hiddenName="taskType" chkVisible="true" />
        <numberfield fieldLabelI18n="label.search.taskTimeSpent"
         name="taskTimeSpent.values" hiddenName="taskTimeSpent"
         chkVisible="true"/>
        <numberfield fieldLabelI18n="label.search.lcsTimeSpent"
         name="lcsTimeSpent.values" hiddenName="lcsTimeSpent"
         chkVisible="true" />
     </panel>
  </panel>
</panel>
```

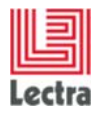

# LECTRA FASHION PLM PRODUCT DEVELOPER Cas d'utilisation de configuration des écrans

| Search Criteria               | a                                                                                                    |     | Search Result        |                       |                     |                             |                          |                  |
|-------------------------------|----------------------------------------------------------------------------------------------------|-----|----------------------|-----------------------|---------------------|-----------------------------|--------------------------|------------------|
| Doub                          | Contract of the second                                                                                                    | 160 | TIME & ACTIONS /     | #label.search.deadlir | neDate : 05/15/2014 | #label.search.notes : Notes |                          |                  |
| Reset                         | Search                                                                                                    |     | Print all search res | sult 📧 Export all to  | Excel •             |                             | Display 🗮 👯 🛛 My Views 🖸 | eate/Select View |
|                               | In a province of                                                                                                    |     |                      |                       |                     | Initial Lifecycle State >   | Prototypage >            |                  |
| ny criteria Set               | create/select criteria set                                                                                                    |     | Name Name            | #label.plann          | #label.plann        | Summary -O                  | Summary                  |                  |
|                               |                                                                                                    |     | Colorway Blue        | 05/15/2014            | Notes for this plan | Validated on                | To Do before             |                  |
| Category                      | and the second second s | *   |                      |                       | ring                | 05/16/2014                  | 05/17/2014 +10 DAYS      |                  |
| Configuration 🗖               | Colorways with deadline                                                                                                    | × • |                      |                       |                     |                             | K. Gallagher             |                  |
| PRODUCT DESC                  | CRIPTION                                                                                                    |     |                      |                       |                     |                             |                          |                  |
| PRODUCT CLAS                  | SSIFICATION                                                                                                    |     | 1                    |                       |                     |                             |                          |                  |
| SUBSETS                       |                                                                                                    |     |                      |                       |                     |                             |                          |                  |
| ATTRIBUTES                    |                                                                                                    |     |                      |                       |                     |                             |                          |                  |
| TIME & ACTION                 | vs                                                                                                    | ÷   | 1                    |                       |                     |                             |                          |                  |
| ifecyde State                 |                                                                                                    | ~   |                      |                       |                     |                             |                          |                  |
| Scheduled Start               | 3                                                                                                    | 3   |                      |                       |                     |                             |                          |                  |
| cheduled Finish               | 6                                                                                                    | 13  |                      |                       |                     |                             |                          |                  |
| Overdue Only                  |                                                                                                    | ~   |                      |                       |                     |                             |                          |                  |
|                               |                                                                                                    | 1.0 |                      |                       |                     |                             |                          |                  |
| Tocess                        |                                                                                                    | ×   |                      |                       |                     |                             |                          |                  |
| flabel.search.dea<br>lineDate | 05/15/2014                                                                                                    |     |                      |                       |                     |                             |                          |                  |
| #label.search.not             | Notes                                                                                                    |     |                      |                       |                     |                             |                          |                  |
| s                             |                                                                                                    |     |                      |                       |                     |                             |                          |                  |
|                               |                                                                                                    |     |                      |                       |                     |                             |                          |                  |
|                               |                                                                                                    |     |                      |                       |                     |                             |                          |                  |
| TEP                           |                                                                                                    |     |                      |                       |                     |                             |                          |                  |
|                               |                                                                                                    |     |                      |                       |                     |                             |                          |                  |
|                               |                                                                                                    |     |                      |                       |                     |                             |                          |                  |

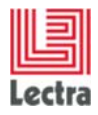

# LECTRA FASHION PLM PRODUCT DEVELOPER Cas d'utilisation de configuration des écrans

| « Search Criteria                  |                    |     | Search Result                              |                                      |                             |                             | 1                                                                | My To Do List 0 0 🧿          |
|------------------------------------|--------------------|-----|--------------------------------------------|--------------------------------------|-----------------------------|-----------------------------|------------------------------------------------------------------|------------------------------|
| Reset                              | Search             |     | TIME & ACTIONS / a<br>#label.search.lcsTin | #label.search.deadli<br>neSpent : 18 | neDate : 05/15/2014         | #label.search.notes : Notes | STEP / #label.search.taskType : Design #lat                      | el.search.taskTimeSpent : 20 |
|                                    |                    |     | Print all search res                       | sult 📧 Export all to                 | Excel -                     |                             | Display 🗮 👯 🎄 My Views Cro                                       | sate/Select View 💌 📻         |
| My Criteria Set                    |                    | × 🖬 |                                            |                                      |                             | Initial Lifecycle State >   | Prototypage >                                                    |                              |
|                                    |                    |     | Name Name                                  | #label.plann                         | #label.plann                | Summary -O                  | Summary                                                          |                              |
| Category<br>Configuration Color    | ways with deadline | × × | Colorway Blue                              | 05/15/2014                           | Notes for this plan<br>ning | Validated on<br>05/16/2014  | To Do before<br>05/17/2014 +10 DAYS<br>2 DAYS<br>1. K. Gallagher |                              |
| #label.search.not Note             |                    | *   |                                            |                                      |                             |                             |                                                                  |                              |
| Name                               |                    | ~   |                                            |                                      |                             |                             |                                                                  |                              |
| Resource(s)                        |                    | ۶ ۲ |                                            |                                      |                             |                             |                                                                  |                              |
| Scheduled Finish From              | То                 | 3   |                                            |                                      |                             |                             |                                                                  |                              |
| Forecast Finish From               | То                 | 3   |                                            |                                      |                             |                             |                                                                  |                              |
| Task                               |                    | ~   |                                            |                                      |                             |                             |                                                                  |                              |
| Lifecyde State                     |                    | *   |                                            |                                      |                             |                             |                                                                  |                              |
| Overdue Only                       |                    | ~   |                                            |                                      |                             |                             |                                                                  |                              |
| #label.search.task Desig<br>Type   | n                  |     |                                            |                                      |                             |                             |                                                                  |                              |
| #label.search.task 20<br>TimeSpent |                    |     |                                            |                                      |                             |                             |                                                                  |                              |
| #label.search.icsTi 18             |                    |     |                                            |                                      |                             |                             |                                                                  |                              |
| meSpent                            |                    |     |                                            |                                      |                             |                             |                                                                  |                              |

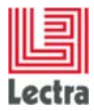

## 6. SOUS-ENSEMBLES

## 6.1 Instance de sous-ensemble

#### 6.1.1.1 Comment ajouter deux champs personnalisés "Critical State" (Booléen) et "Comments" (Chaîne) à la configuration "Deliveries" ?

#### PLM Manager

- 1. Aller à Configuration des données Étendre modèle de données
- 2. Étendre l'élément Sous-ensemble
- 3. Faites un clic droit sur Deliveries Ajoutez un champ personnalisé
- 4. Ajoutez le champ nommé criticalState sous forme de Champ Booléen
- 5. Faites un clic droit sur Deliveries Ajoutez un champ personnalisé
- 6. Ajoutez le champ nommé comment comme champ de type Chaîne

#### Écran perso

Modifiez le fichier screensCusto.xml (dossier LectraPLMParam sur le serveur) et déclarez votre sous-ensemble en ajoutant le code XML suivant.

```
<screen name="ProductPartition" displayCustoms="false">
  <icons>
     <icon name="defaultImageField"/>
  </icons>
  < ! - -
                Composition of title of header -->
  <block name="header" displayed="false" columns="4" template="header">
     <field name="product.codeALpha1" editable="false" alias="code1"/><field name="product.codeALpha2" editable="false" alias="code2"/>
     <field name="product.version.number" editable="false" alias="version"/>
  </block>
                Header navigation definition -->
  <!--
  <block name="navheader" displayed="false"</pre>
    template="navheaders/NavHeader.html">
      <block name="navheaderCommon" displayed="false"</pre>
       template="navheaders/NavFields.html">
         <field name="defaultInstance" alias="defaultInstance" editable="false"/>
         <field name="usable" alias="usable"/>
         <field name="tobePrinted" alias="printable" editable="true"/>
         <field name="partitionType" alias="partitionType" editable="true"/>
         <field name="partitionStatus" alias="partitionStatus" editable="true"/>
         <field name="statusDate" alias="statusDate" editable="false" />
      </block>
      <block name="navheaderExtra" displayed="true"</pre>
       template="navheaders/NavFields.html">
         <field name="criticalState" alias="criticalState" editable="true" />
         <field name="comment" alias="comment" editable="true" />
      </block>
  </block>
   <1 - -
                Storyboard -->
  <block name="storyBoard" displayed="false"</pre>
    template="screens/Block Content.html">
   <tabs name="multiMediaBoardAndAxisTabs" tabPosition="top">
      <tab i18nKey="action.toggle.storyBoard" name="multiMediaBoardTab"
      displayed="true" icon="attachement.png">
```

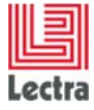

Cas d'utilisation de configuration des écrans

```
<block name="multiMediaBoardContainer" template="board/Board.html">
     <!-- here will come the storyboard block define in the root screen -->
     </block>
  </tab>
  <tab i18nKey="ProductPartition.axis" name="axisTab" displayed="true"
    autoLoad="true" autoHeight="true" layout="form" padding="5"
    labelAlign="top" border="false">
     <block name="axisBoardContainer" template="axisBoard/AxisBoard.html"</pre>
     displayed="true">
        <field name="colors" />
        <field name="sizes" />
        <field name="suppliers" />
        <field name="channels" />
        <field name="businessCategorys" />
        <field name="seasons" />
        <field name="themes" />
        <field name="brands" />
        <field name="divisions" />
        <field name="options" />
        <field name="genders" />
     </block>
  </tab>
</tabs>
<block>
<block name="multiMediaBoard" displayed="false" columns="1"</pre>
 template="storyboard">
  <field name="fileLink" editable="false" alias="fileLink"/>
  <field name="comment" editable="false" alias="comment"/>
</block>
<!-- tabs -->
<tabs id="partitionTabs" name="partitionTabs" displayed="true"
tabManager="com.lectra.pdm.webapp.tabs.ProductPartitionTabManager"
resizerCt="centerPanel">
<!-- Domain tab -->
  <tab name="domain" i18nKey="ProductPartition.domain" icon="icons/table.png"
  autoHeight="true" autoLoad="true">
     <block name="content">
        <table name="partitionRow"
          customizable="true"
          sortable="true"
          rowCheckable="false"
          title="PartitionContent"
          xtype="Lectra.PDM.Partition.MatrixGrid"
          collapsible="false"
          resizable="false"
resizerCt="tabPanel.ProductPartition.partitionTabs"
          maxHeightForFixedCols="600">
           <column name="defaultValue" editable="true" showable="true"
           displayed="true" sortable="true" />
        </block>
  </tab>
  <!-- Workflow tab -->
  <tab name="workFlow" i18nKey="TimeAndActions"
    lpfExtPath=<u>http://lectra.com/pdm/timeandaction#generalPanel</u>
    extendedProfileTag="TATab">
  </tab>
  <tab name="workflowTabWarning" i18nKey="workflowTabWarning"
    directChild="true"
    displayed="false" >
      <block name="errorinfo" template="switch/workflowTabWarning.html" />
  </tab>
</tabs>
```

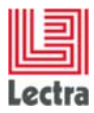

Cas d'utilisation de configuration des écrans

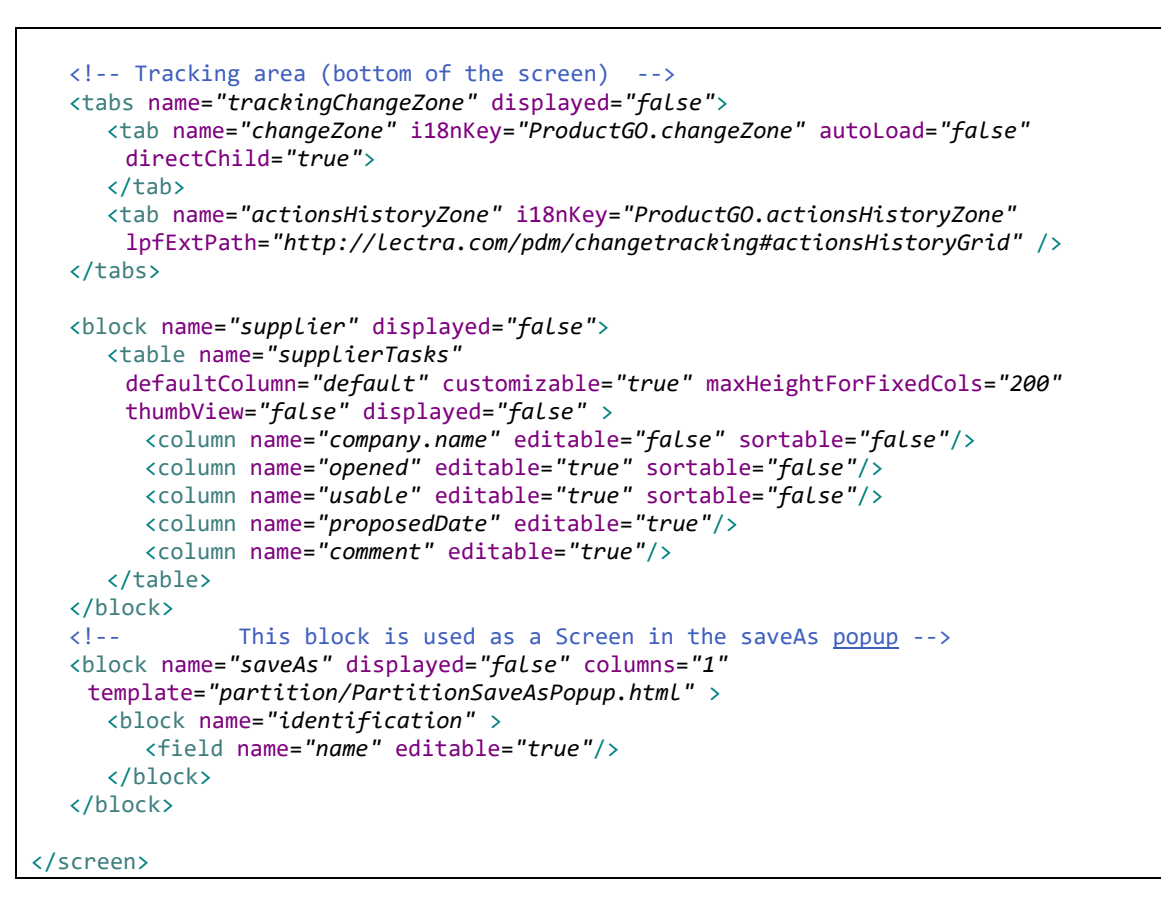

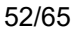

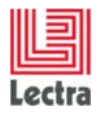

#### Résultat à l'écran

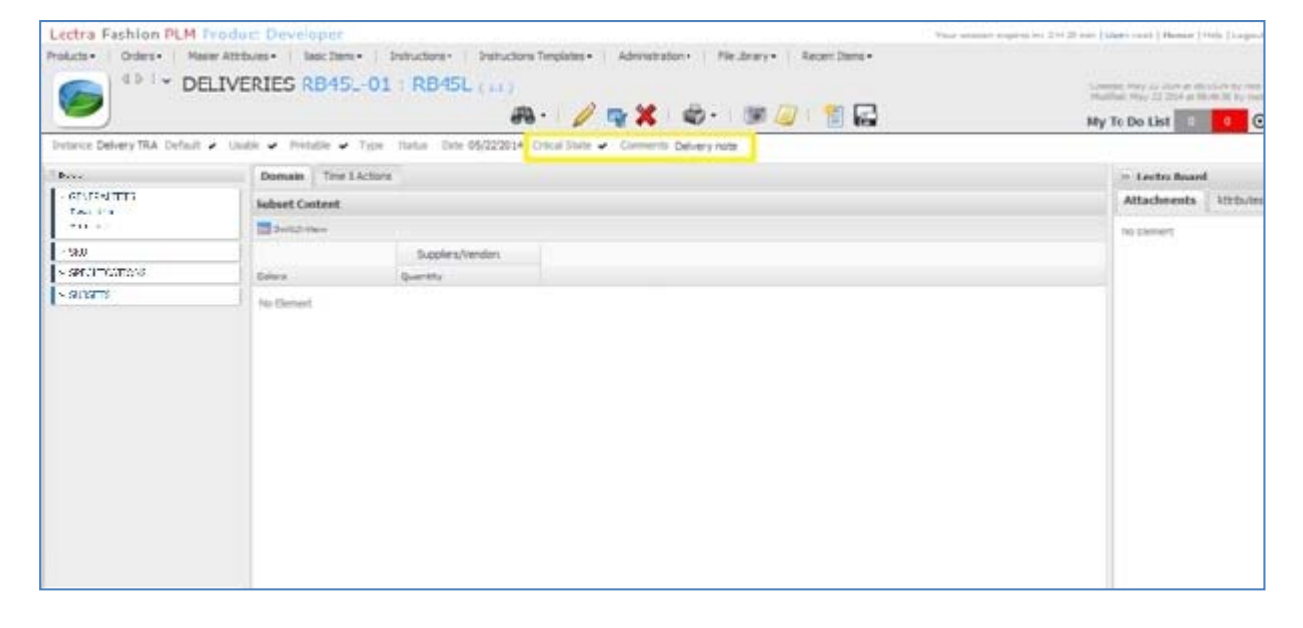

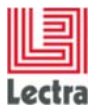

## 6.1 Explorateur de sous-ensembles

# 6.1.1.1 Dans l'explorateur de sous-ensembles, avec la configuration Deliveries, comment afficher les nouveaux champs personnalisés sur les tâches ?

#### Écran perso

Dans le fichier **namespaces/custom/Lectra.PDM.Search.Assortment.xml**, entre les balises <*namespace*>, ajoutez le code XML suivant

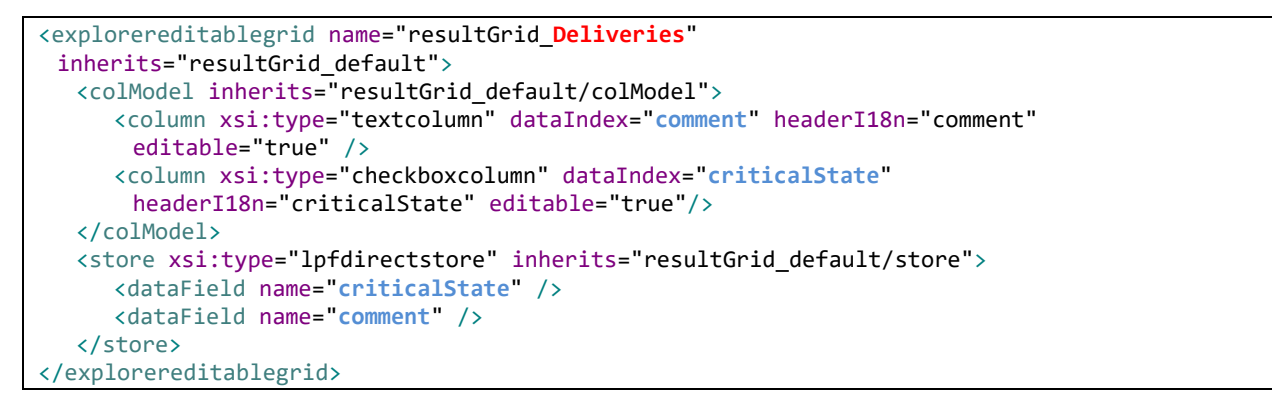

| Lectra Fashio     | on PLM Product Dev         | /eloper       |                     |                      |                  |                    |                | Your session  | expires in: 2 H | 29 min   User: root   P | fome   Help   Logout |
|-------------------|----------------------------|---------------|---------------------|----------------------|------------------|--------------------|----------------|---------------|-----------------|-------------------------|----------------------|
| Products - Orde   | IBSETS SEADCH              | Basic Items • | Instructions • Ir   | structions Template  | s• Administratio | n • File Library • | Recent Items • |               |                 |                         |                      |
|                   | JUSE IS SEARCH             |               |                     |                      |                  |                    |                |               |                 | My To Do Lis            | 0 0 0                |
| « Search Criteri  | a                          |               | Search Result       |                      |                  |                    |                |               |                 |                         |                      |
|                   |                            |               | No criteria         |                      |                  |                    |                |               |                 |                         |                      |
| Reset             | Search                     |               | Print all search re | sult 🖹 Export all to | Excel •          |                    |                | Display 📃 👬 🕯 | * My Views      | Create/Select View      | × 🖬                  |
|                   |                            |               | Product Med         | Product Tec          | Product Desi     | Product Cat        | Name           |               |                 | Comments                | Critical State       |
| My Criteria Set   | Create/Select Criteria Set | × 🖬           |                     | R845L-01             | R845L            | Style              | Delivery TRA   | ]             |                 | Delivery note           | ~                    |
| Category          | Styles                     | × •           |                     |                      |                  |                    |                |               |                 |                         |                      |
| Configuration 🗖   | Deliveries                 | ××            |                     |                      |                  |                    |                |               |                 |                         |                      |
| A PRODUCT DES     | CRIPTION                   | \$            |                     |                      |                  |                    |                |               |                 | -                       |                      |
| Technical Code    |                            |               |                     |                      |                  |                    |                |               |                 |                         |                      |
| Design Code       |                            | -             |                     |                      |                  |                    |                |               |                 |                         |                      |
| Description       | -                          |               |                     |                      |                  |                    |                |               |                 |                         |                      |
|                   |                            |               |                     |                      |                  |                    |                |               |                 |                         |                      |
|                   |                            |               |                     |                      |                  |                    |                |               |                 |                         |                      |
| Reference Version | n [                        | ~             |                     |                      |                  |                    |                |               |                 |                         |                      |
|                   | SSIFICATION                |               |                     |                      |                  |                    |                |               |                 |                         |                      |
| ✓ SUBSETS         |                            |               |                     |                      |                  |                    |                |               |                 |                         |                      |
| ✓ ATTRIBUTES      |                            |               |                     |                      |                  |                    |                |               |                 |                         |                      |
| V TIME & ACTION   | NS                         |               | 1                   |                      |                  |                    |                |               |                 |                         |                      |
| ✓ STEP            |                            |               | 1                   |                      |                  |                    |                |               |                 |                         |                      |
|                   |                            |               |                     |                      |                  |                    |                |               |                 |                         |                      |
|                   |                            |               |                     |                      |                  |                    |                |               |                 |                         |                      |
|                   |                            |               |                     |                      |                  |                    |                |               |                 |                         |                      |
|                   |                            |               |                     |                      |                  |                    |                |               |                 |                         |                      |
|                   |                            |               |                     |                      |                  |                    |                |               |                 |                         |                      |
|                   |                            |               |                     |                      |                  |                    |                |               |                 |                         |                      |
|                   |                            |               |                     |                      |                  |                    |                |               |                 |                         |                      |
|                   |                            |               |                     |                      |                  |                    |                |               |                 |                         |                      |
|                   |                            |               |                     |                      |                  |                    |                |               |                 |                         |                      |
| Search G          | election (0)               |               | H I Pane            | 1 of t   k  k        | Bemente          | ner Pane 25        |                | •             |                 |                         | Displaying 1 - 1 of  |
| y scorer st       |                            |               | I. I. Foye          |                      |                  | no toge en         |                |               |                 |                         | subular 101          |

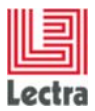

#### 6.1.1.2 Comment créer les critères de recherche associés ?

#### PLM Manager

1. Créez un nouveau fichier .xls et collez (dans la cellule A1) le tableau ci-dessous

| {core.qualification.Se | {core.qualific | {core.qualifica | {core.qualification.Se | {cor | {core.qualifi | {core.qualifi  | {core.qual |
|------------------------|----------------|-----------------|------------------------|------|---------------|----------------|------------|
| Entity Type            | Entity Configu | Field Name      | Field Path             | Fiel | Field Type    | Field Type C   | Field Type |
| productmanagement      | Deliveries     | comment         | customFields.comme     | nt   | core.custom   | definitions.St | ringDef    |
| productmanagement      | Deliveries     | criticalState   | customFields.criticalS | tate | core.custom   | definitions.B  | ooleanDef  |

- 2. Dans le PLM Manager, sélectionnez Configuration des données/ Définir les Critères de recherche
- 3. Sélectionnez Sous-ensemble\_ Deliveries et cliquez sur Importer
- 4. Recherchez et importez le fichier .xls créé

#### <u>Écran perso</u>

Dans le fichier **namespaces/custom/Lectra.PDM.Search.Assortment.xml**, entre les balises <*namespace>*, ajoutez le code XML suivant pour ajouter le champ de commentaire dans le panneau des critères de "partition" :

```
<panel name="criteria_Deliveries" >
   <panel region="north" name="ConfigInstance" inherits="Configuration" />
   <panel region="center" name="accordionInstance" inherits="accordionPanel" >
        <panel inherits="partition" >
            <textfield fieldLabelI18n="comment" name="comment.values"
            hiddenName="comment" chkVisible="true"/>
            </panel>
        <panel inherits="partitionAxis"/>
        </panel>
```

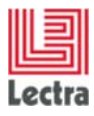

Cas d'utilisation de configuration des écrans

| Reset Sourdh     My Criteria Set     My Criteria Set     PRODUCT DESCRIPTION   PRODUCT CLASSFFICATION   SUBSETS     Subset   Subset   Type   Comments   Stata   Product Tes   Reset     Type   Subset   Subset     Type   Subset   Prom   Top     Attritteurtes     Attritteurtes                                                                                                    | vs Create/Select Vew<br>Comments Critical St.<br>Delivery note |
|----------------------------------------------------------------------------------------------------|----------------------------------------------------------------|
| My Otteria Set     My Otteria Set     Product Med.     PRODUCT DESCRIPTION     PRODUCT CLASSFICATION     PRODUCT CLASSFICATION     Subsets     Type     Type <                                                                                                    | es Create/Fielect Vew                                          |
| Ny Cohera Set   Product Med.   Product Med.   Product Med.   Product Med.   PROPUCT CLASSFICATION   SUBSETS   Suble   Product Med.   Product Med.   Product Med.   Product Med.   PROPUCT CLASSFICATION   Suble   Product Med.   Suble   Product Med.   Product Med.                                                                                                    | Comments Critical St<br>Delivery note                          |
| Category  Configuration Celveres  Configuration Celveres  Configuration Celveres  Configuration Celveres  Configuration Celveres  Configuration Celveres  Configuration Celveres  Configuration Celveres  Configuration Celveres  Celveres Celveres  Celveres Celveres  Celveres Celveres  Celveres Celveres  Celveres Celveres  Celveres Celveres  Celveres Celveres  Celveres Celveres  Celveres Celveres  Celveres Celveres  Celveres Celveres  Celveres Celveres Celveres  Celveres Celveres |                                                                |
| Configuration Centeres K V  RRODUCT DESCRIPTION  RRODUCT CLASSIFICATION  SUBSETS Configuration  Subsets Configuration  Subsets Configurat |                                                                |
| PRODUCT CLASSIFICATION UBSETS                                                                                                    |                                                                |
| RODUCT CLASSIFICATION UBSETS UBSETS U |                                                                |
| JUBSETS     anne   efault   efault   windbile   obdile   ype   jope   ibition   ype   powents   pelv     TTRIBUTES                                                                                                    |                                                                |
| ame Constraints Constraints Co |                                                                |
| ffault  vitable  vitable  vita |                                                                |
| ntable  wable  pe  po  po  po  po  po  po  po  po  po  po                                                                                                    |                                                                |
| able                                                                                                    |                                                                |
| pe P P P P P P P P P P P P P P P P P P P                                                                                                    |                                                                |
| atus Por Caracteria Caracteria Ca |                                                                |
| ster Fram To To Transments Delv                                                                                                    |                                                                |
| onnents Debv                                                                                                    |                                                                |
| TRATEUTES                                                                                                    |                                                                |
| TTRIBUTES                                                                                                    |                                                                |
|                                                                                                    |                                                                |
|                                                                                                    |                                                                |
|                                                                                                    |                                                                |
|                                                                                                    |                                                                |
|                                                                                                    |                                                                |
|                                                                                                    |                                                                |
|                                                                                                    |                                                                |
|                                                                                                    |                                                                |
|                                                                                                    |                                                                |

### Écran perso

Dans le fichier namespaces/custom/Lectra.PDM.Search.Assortment.xml, pour créer un nouveau panneau de critère de recherche et ajouter un critère de recherche criticalState (état critique), mettez à jour le code XML en ajoutant un nouveau panneau :

| <pre><panel name="criteria_Deliveries"></panel></pre>                                                |
|----------------------------------------------------------------------------------------------------|
| <pre><pre>cpanel region="north" name="ConfigInstance" inherits="Configuration" /&gt;</pre></pre>     |
| <pre><pre>cpanel region="center" name="accordionInstance" inherits="accordionPanel" &gt;</pre></pre> |
| <pre><pre><pre><pre>inherits="partition" &gt;</pre></pre></pre></pre>                                |
| <textfield <="" fieldlabeli18n="comment" name="comment.values" td=""></textfield>                    |
| hiddenName="comment" chkVisible="true"/>                                                             |
|                                                                                                    |
| <pre><panel inherits="partitionAxis"></panel></pre>                                                  |
| <panel <="" collapsible="true" p="" titlei18n="label.criteria.newPanel"></panel>                     |
| layout="form">                                                                                       |
| <pre><defaults anchor="100%"></defaults></pre>                                                       |
| <twincombo <="" fieldlabeli18n="criticalState" td=""></twincombo>                                    |
| hiddenName="criticalState.values"                                                                    |
| <pre>inherits="<u>http://lectra.com/pdm/common#yesno</u>"</pre>                                      |
| <pre>conditionCtrl="com.lectra.lpf.uimodel.FeatureFilter"</pre>                                      |
| chkVisible="true"/>                                                                                  |
| <pre></pre>                                                                                          |
|                                                                                                    |
|                                                                                                    |

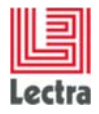

# LECTRA FASHION PLM PRODUCT DEVELOPER Cas d'utilisation de configuration des écrans

| Lectra Fashion PLM Product Developer                  | I I Carlos Antara Antar |                      | 00. I 1994 1994 199 |                  |                | Your session expires | in: 2 H 29 min   User: root   H | lome   Help   Logout |
|-------------------------------------------------------|-------------------------|----------------------|---------------------|------------------|----------------|----------------------|---------------------------------|----------------------|
| Products • Orders • Master Attributes • Basic Items • | Instructions • 1        | nstructions Template | s• Administratio    | n• File Library• | Recent Items • |                      |                                 |                      |
| SUBSETS SEARCH                                        |                         |                      |                     |                  |                |                      |                                 |                      |
| <b>1</b>                                              |                         |                      |                     |                  |                |                      |                                 |                      |
|                                                       | 1100                    |                      |                     |                  |                |                      | My To Do List                   |                      |
| « Search Criteria                                     | Search Result           |                      |                     |                  |                |                      |                                 |                      |
| Recet South                                           | #LABEL.SEARCH.N         | EWPANEL / Critical S | State : Yes         |                  |                |                      |                                 |                      |
|                                                       | Print all search re     | esult 📧 Export all t | o Excel •           |                  |                | Display 🗏 🗄 🏘 M      | ty Views Create/Select View     | × 🖬                  |
| n constant                                            | Product Med             | Product Tec          | Product Desi        | Product Cat      | Name           |                      | Comments                        | Critical State       |
| My Criteria Set                                       | 23                      | R845L-01             | RB45L               | Style            | Delivery TRA   |                      | Delivery note                   | ~                    |
|                                                       |                         |                      |                     |                  |                |                      |                                 |                      |
| Category                                              |                         |                      |                     |                  |                |                      |                                 |                      |
| Configuration Deliveries                              |                         |                      |                     |                  |                |                      |                                 |                      |
| V PRODUCT DESCRIPTION                                 | _                       |                      |                     |                  |                |                      |                                 |                      |
| ✓ PRODUCT CLASSIFICATION                              | _                       |                      |                     |                  |                |                      |                                 |                      |
| ✓ SUBSETS                                             |                         |                      |                     |                  |                |                      |                                 |                      |
| ✓ ATTRIBUTES                                          |                         |                      |                     |                  |                |                      |                                 |                      |
| ▲ #LABEL.SEARCH.NEWPANEL                              | ×                       |                      |                     |                  |                |                      |                                 |                      |
|                                                       |                         |                      |                     |                  |                |                      |                                 |                      |
| Critical state Yes                                    |                         |                      |                     |                  |                |                      |                                 |                      |
|                                                       |                         |                      |                     |                  |                |                      |                                 |                      |
|                                                       |                         |                      |                     |                  |                |                      |                                 |                      |
|                                                       |                         |                      |                     |                  |                |                      |                                 |                      |
|                                                       |                         |                      |                     |                  |                |                      |                                 |                      |
|                                                       |                         |                      |                     |                  |                |                      |                                 |                      |
|                                                       |                         |                      |                     |                  |                |                      |                                 |                      |
|                                                       |                         |                      |                     |                  |                |                      |                                 |                      |
|                                                       |                         |                      |                     |                  |                |                      |                                 |                      |
|                                                       |                         |                      |                     |                  |                |                      |                                 |                      |
|                                                       |                         |                      |                     |                  |                |                      |                                 |                      |
|                                                       |                         |                      |                     |                  |                |                      |                                 |                      |
|                                                       |                         |                      |                     |                  |                |                      |                                 |                      |
|                                                       |                         |                      |                     |                  |                |                      |                                 |                      |
|                                                       |                         |                      |                     |                  |                |                      |                                 |                      |
|                                                       |                         |                      |                     |                  |                |                      |                                 |                      |
|                                                       |                         |                      |                     |                  |                |                      |                                 |                      |
|                                                       |                         |                      |                     |                  |                |                      |                                 |                      |
|                                                       |                         |                      |                     |                  |                | -                    | 0                               |                      |
|                                                       |                         |                      |                     |                  |                |                      |                                 |                      |

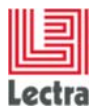

Cas d'utilisation de configuration des écrans

## 7. PLAN DE COLLECTION

### 7.1 Écran des détails du plan de collection

7.1.1 Comment personnaliser les données générales dans l'écran des détails du plan de collection ?

Ajoutons des champs personnalisés et des liens personnalisés aux données générales :

#### Étapes dans le PLM Manager

- 1. Aller à Configuration des données Étendre modèle de données
- 2. Étendre l'élément Gestion de Collection
- 3. Faites un clic droit sur Plan de collection Ajoutez un champ personnalisé/Ajoutez un lien personnalisé
- 4. Ajoutez les champs/liens nommés :
  - a. **CP\_LongString** comme champ de type Chaînes Longue
  - b. **CP\_Int** comme Champ Entier
  - c. **CP\_Date** comme Champ Date
  - d. CP\_Boolean comme Champ Booléen
  - e. CP\_Country\_Multi pour la liste de processus par pays autorisant les multiples
  - f. CP\_Country\_Single pour la liste de processus par pays
  - g. **CP\_Doc** comme document Cible
  - h. CP\_Color comme Couleur Marketing

#### <u>Écran perso</u>

Dans le fichier **namespaces/custom/Lectra.PDM.CollectionPlan.CollectionPlan.xml**, entre les balises <panel inherits="detailsEdit/detailsEditCenter" overflowX="auto" overflowY="auto" layout="form">, ajoutez le code XML suivant :

| Lectra |  |
|--------|--|

<textarea name="CP LongString" fieldLabelI18n="custom.cp.label.Longstring" height="100" width="500" margin="10 0 0 10"> <br/><bind readOnly="{!isPageEditable}" value="{collectionPlan.CP LongString}" /> </textarea> <checkbox name="CP Boolean" fieldLabelI18n="custom.cp.label.boolean" margin="10 0 0 10"> <bind readOnly="{!isPageEditable}" value="{collectionPlan.CP Boolean}" /> </checkbox> <integerfield name="CP Int" fieldLabelI18n="custom.cp.label.int" margin="10 0 0 10"> <bind readOnly="{!isPageEditable}" value="{collectionPlan.CP Int}" /> </integerfield> <datefield name="CP Date" fieldLabelI18n="custom.cp.label.date" margin="10 0 0 10" width="250"> <bind readOnly="{!isPageEditable}" value="{collectionPlan.CP Date}" /> </datefield> <nodecombo name="CP Country Multi" multiSelect="true" propertyName="Country" formatQuery="false" fieldLabelI18n="custom.cp.label.hvl.country.multi" width="300" margin="10 0 0</pre> 10"> <bind readOnly="{!isPageEditable}" value="{collectionPlan.CP Country Multi}" /> </nodecombo> <nodecombo name="CP Country Single" multiSelect="false" displayField="path" propertyName="Country" formatQuery="false" fieldLabelI18n="custom.cp.label.hvl.country.single"</pre> width="300" margin="10 0 0 10"> <bind readOnly="{!isPageEditable}" value="{collectionPlan.CP Country Single}" /> </nodecombo> <imagefield name="CP Doc" fieldLabelI18n="custom.cp.Label.document" useREST="true"</pre> inherits="http://lectra.com/pdm/common#defaultImageFieldEXT5" managerRef="selSmallImageField" imageWidth="96" imageHeight="96"> <managerInstance name="Lectra.PDM.Mgrs.imageFieldRestMgr" /> <bind readOnly="{!isPageEditable}" fileLinkObj="{collectionPlan.CP\_Doc}" /> </imagefield> <envitemcombo name="CP Color" hiddenName="CP Color" envItemType="MarketingColor" hideTrigger2="true" fieldLabelI18n="custom.cp.labeL.envitem.color" pageSize="25" > <bind readOnly="{!isPageEditable}" value="{collectionPlan.CP Color}" /> </envitemcombo>

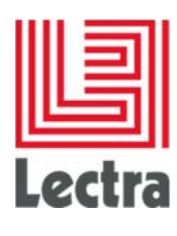

#### **Traductions**

Ajoutez 18 clés et leurs valeurs en modifiant le fichier PLM-Fashion\PDM\LectraPLMParam\i18n\xls\custom\messagesCusto\_en.properties :

```
custom.cp.label.longstring=Other comment
custom.cp.label.boolean=To improve
custom.cp.label.int=Prevision
custom.cp.label.date= End
custom.cp.label.hvl.country.multi= Countries
custom.cp.label.hvl.country.single=Original country
custom.cp.label.document=Add idea
custom.cp.label.envitem.color=Main color
custom.cp.rp.label.date= Begining
custom.cp.rp.label.date= Stop
custom.cp.rp.label.string=Comment 2
custom.cp.rp.label.hvl.country.multi= Countries
custom.cp.rp.label.hvl.country.single= Country
custom.cp.rp.label.hvl.country.single= Country
custom.cp.rp.label.document=Recent image
```

Faites de même pour les autres langues, si nécessaire (exemple : messagesCusto\_fr.properties etc.)

#### Résultat à l'écran – mode d'affichage

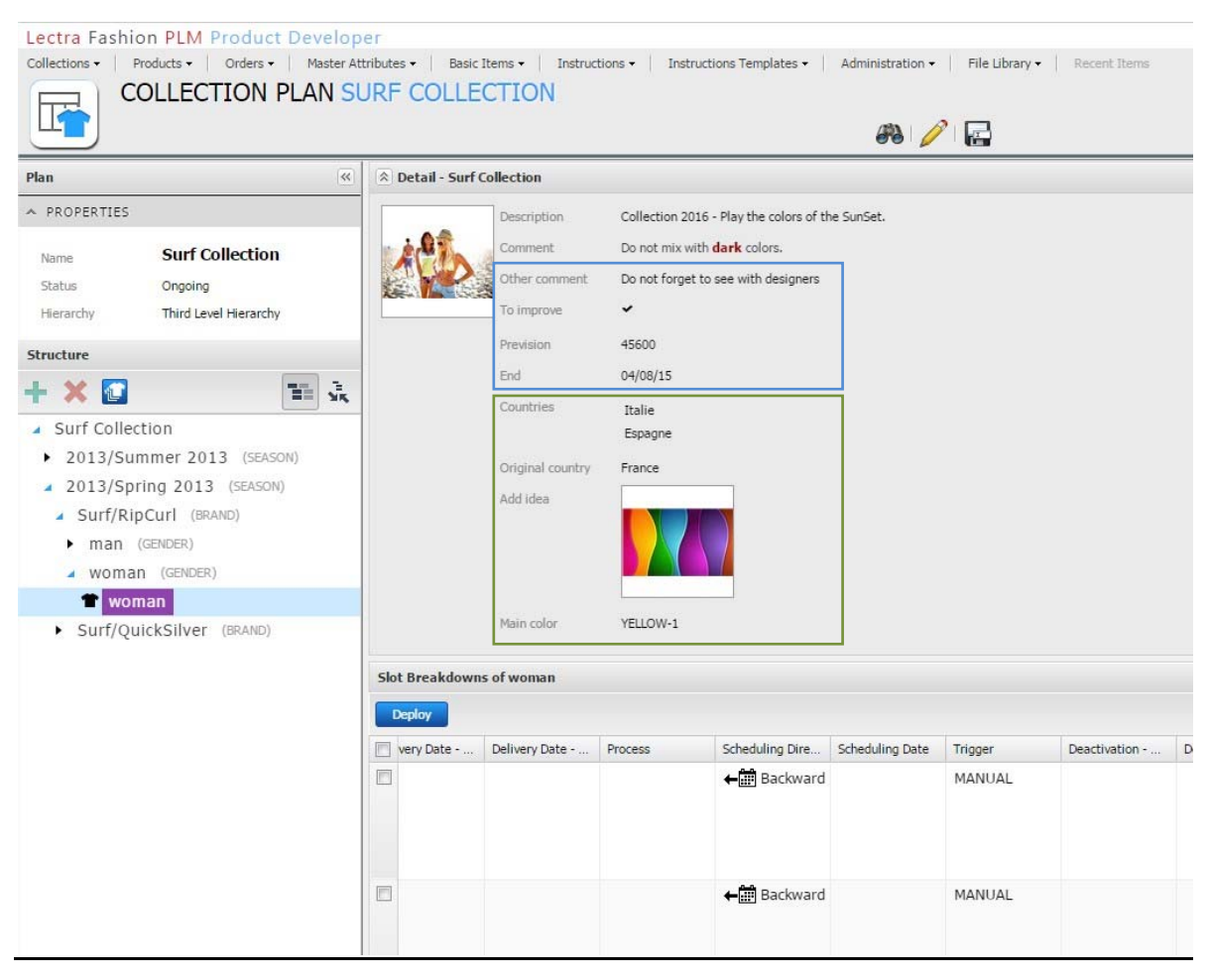

#### Résultat à l'écran – mode de modification

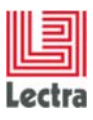

Cas d'utilisation de configuration des écrans

| Lectra Fashion PLM Product Develop                                               | per               |                  |                                                              |                           |                                   |      | Yo              | ur session expires in: 2 H | 22.min   User: pj   H                                                 | tome   Help   Los                                     |
|----------------------------------------------------------------------------------|-------------------|------------------|--------------------------------------------------------------|---------------------------|-----------------------------------|------|-----------------|----------------------------|-----------------------------------------------------------------------|-------------------------------------------------------|
| Collections Products Orders Pleader A COLLECTION PLAN S                          | URF COLLE         | tern Detructs    | ne 🛛 Sestructions Templaites 🗍 Administrations 🦷 Pile Librar | Recent Items              |                                   |      |                 |                            | Grantedi Dacasisher 04.30<br>Modifiedi Dacasisher 04.20<br>My To Do I | Life at 12.30 AM Sea<br>16 at 424 PM Sea<br>Lifet 0 0 |
| Plan 🧠                                                                           | A Detail - Surf ( | ollection        |                                                              |                           |                                   |      |                 |                            |                                                                       |                                                       |
| PROPERTIES  Name Status Congoing                                                 | 12                | Comment          | BULA * ♥ * ■ ■ ■ ■ E E<br>Do not mix with dank colons.       |                           |                                   |      |                 |                            |                                                                       | 12                                                    |
| Structure                                                                        |                   | Other comment    | Do not forget to see with designers                          |                           |                                   |      |                 |                            |                                                                       |                                                       |
| + × 🖬 🗰 🛠                                                                        |                   | To improve       | 2                                                            |                           |                                   |      |                 |                            |                                                                       |                                                       |
| <ul> <li>Surf Collection</li> </ul>                                              |                   | Prevision        | 45600                                                        |                           |                                   |      |                 |                            |                                                                       |                                                       |
| <ul> <li>2013/Summer 2013 (SEASON)</li> <li>2013/Spring 2013 (SEASON)</li> </ul> |                   | End              | 04/08/15                                                     |                           |                                   |      |                 |                            |                                                                       | 3                                                     |
| Surf/RipCurl (BRAND)                                                             |                   | Countries        |                                                              |                           |                                   |      |                 |                            |                                                                       | ×P×                                                   |
| <ul> <li>man (GENDER)</li> <li>woman (GENDER)</li> </ul>                         |                   |                  | Italie<br>Espagne                                            |                           |                                   |      |                 |                            |                                                                       |                                                       |
| T woman                                                                          |                   | Original country | Prance                                                       |                           |                                   |      |                 |                            |                                                                       | × P v                                                 |
| Surf/QuickSilver (BRAND)                                                         |                   | Add idea         |                                                              |                           |                                   |      |                 |                            |                                                                       |                                                       |
|                                                                                  |                   | Main color       | YELLOW-1                                                     |                           |                                   |      |                 |                            |                                                                       | x +                                                   |
|                                                                                  | Slot Breakdown    | of woman         |                                                              |                           |                                   |      |                 |                            |                                                                       |                                                       |
|                                                                                  | + Slot Breakdow   | n 🤤 Activate     | Q DeacDivate                                                 |                           |                                   |      | Slot Brea       | skdown Slot & My           | Views Crushe/Select                                                   | View Y                                                |
|                                                                                  | Very Date         | Delivery Date    | Trocess Scheduling Dire. Scheduling Date Trigger             | Desctivation Deactivation | n - On Deactivation - By Begining | Stop | Comment 2       | Countries                  | Country                                                               | Recent image                                          |
|                                                                                  | m                 |                  | ←CR Backward MANUAL                                          |                           | 12/25/20                          | 14 🖌 | See with Steeve | Italie                     | Espagne                                                               |                                                       |

#### 7.1.2 Comment personnaliser la grille des déclinaisons dans l'écran des détails du plan de collection?

Ajoutons des champs personnalisés et des liens personnalisés à la grille des déclinaisons :

#### Étapes dans le PLM Manager

- 1. Aller à Configuration des données Étendre modèle de données
- 2. Étendre l'élément Gestion de Collection
- 3. Faites un clic droit sur Déclinaison Ajoutez un champ personnalisé/Ajoutez un lien personnalisé
- 4. Ajoutez les champs/liens nommés :
  - a. CP\_RP\_String comme champ de type Chaîne
  - b. CP\_RP\_Date comme Champ Date
  - c. CP\_RP \_Boolean comme ChampBooléen
  - d. CP\_RP\_Country\_Multi pour la liste de processus par pays autorisant les multiples
  - e. CP\_RP \_Country\_Single pour la liste des processus par pays
  - f. CP\_RP \_Doc comme document Cible

#### Écran perso

Dans le fichier namespaces/custom/Lectra.PDM.CollectionPlan.CollectionPlan.xml, entre les balises <grid name="rangeplanslotbreakdowngridDefault" inherits="rangeplanslotbreakdowngrid">, ajoutez le code XML suivant :

| Lectra |  |
|--------|--|

| <column dataindex="CP_RP_Date" editable="true" format="\${#i18n['i18n.extdateformat']}" headeri18n="custom.cp.rp.label.date" xtype="datecolumn"> <editorfield format="\${#i18n['i18n.extdateformat']}" xsi:type="datefield"></editorfield></column> |
|----------------------------------------------------------------------------------------------------|
|                                                                                                    |
| <column dataindex="CP_RP_Boolean" editable="true" headeri18n="custom.cp.rp.label.boolean" headerid="CP_RP_Boolean" xtype="checkboxcolumn"></column>                                                                                                 |
| <column dataindex="CP_RP_String" editable="true" headeri18n="custom.cp.rp.label.string" headerid="CP_RP_String" xtype="textcolumn"></column>                                                                                                    |
| <column dataindex="CP_RP_Country_Multi" headeri18n="custom.cp.rp.label.hvl.country.multi" headerid="CP_RP_Country_Multi"></column>                                                                                                    |
| <editorfield formatquery="false" multiselect="true" propertyname="Country" xsi:type="nodecombo"></editorfield>                                                                                                    |
| <rendererfn name="Lectra.PDM.Format.nodesRenderer()"></rendererfn>                                                                                                    |
|                                                                                                    |
| <column dataindex="CP_RP_Country_Single" headeri18n="custom.cp.rp.label.hvl.country.single" headerid="CP_RP_Country_Single"></column>                                                                                                    |
| <editorfield formatquery="false" multiselect="false" propertyname="Country" xsi:type="nodecombo"></editorfield>                                                                                                    |
| <rendererfn name="Lectra.PDM.Format.nodeRenderer()"></rendererfn>                                                                                                    |
|                                                                                                    |
| <column dataindex="CP_RP_Doc" editable="true" headeri18n="custom.cp.rp.label.document" headerid="CP_RP_Doc" imagesize="medium" userest="true" xsi:type="imagecolumn"></column>                                                                      |
| <imageeditor inherits="http://lectra.com/pdm/common#defaultImageFieldEXT5" managerref="attachmentImageField"></imageeditor>                                                                                                    |
| <managerinstance name="Lectra.PDM.Mgrs.imageFieldRestMgr"></managerinstance>                                                                                                    |
|                                                                                                    |
|                                                                                                    |

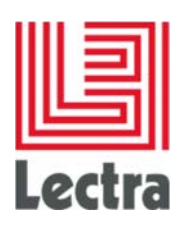

#### Résultat à l'écran

| Lectra Fashion PLM Product Develop                                                                                                    | er<br>tributes • | Basic Items •                      | Instructions •                            | Instructions Te       | mplates • Adi | ministration • File Librar | Your sess                          | ion expires in: 2 | 2 H 25 min   User: pj   I            | Home   Help                            | )   Logout                   |
|----------------------------------------------------------------------------------------------------|------------------|------------------------------------|-------------------------------------------|-----------------------|---------------|----------------------------|------------------------------------|-------------------|--------------------------------------|----------------------------------------|------------------------------|
|                                                                                                    | JRF (            | COLLECTIC                          | <b>N</b>                                  |                       |               |                            | <ol> <li>I) составления</li> </ol> |                   | Created: Decembe<br>Modified: Decemb | er 04 2014 at 11:<br>xer 09 2014 at 5: | :30 AM by pj<br>:29 PM by pj |
|                                                                                                    |                  | <i>6</i> 9                         | 🦉 🗟                                       |                       |               |                            |                                    |                   | My To Do                             | List 0                                 | 0 🖸                          |
| Plan 🔍                                                                                                    | ♠ De             | tail - <mark>Surf</mark> Collectio | n                                         |                       |               |                            |                                    |                   |                                      |                                        |                              |
| A PROPERTIES                                                                                                    | 1                | Other                              | comment Do r                              | not forget to see wit | h designers   |                            |                                    |                   |                                      |                                        | * <                          |
| Name Surf Collection<br>Status Ongoing<br>Hierarchy Third Level Hierarchy                                                                                     |                  | To imp<br>Previs<br>End            | rove    ion 456   04/0                    | 00<br>18/15           |               |                            |                                    |                   |                                      |                                        | OBJECTIVES                   |
| Structure                                                                                                    |                  | Count                              | Esp                                       | agne                  |               |                            |                                    |                   |                                      |                                        |                              |
| + 🗙 🚺 📰 🕵                                                                                                    |                  | Origin                             | al country Fran                           | ice                   |               |                            |                                    |                   |                                      |                                        |                              |
| <ul> <li>Surf Collection</li> <li>2013/Summer 2013 (SEASON)</li> <li>2013/Spring 2013 (SEASON)</li> <li>Surf/RipCurl (BRAND)</li> <li>man (GENDER)</li> </ul> |                  | Add id<br>Main c                   | ea La La La La La La La La La La La La La | .0W-1                 |               |                            |                                    |                   |                                      |                                        |                              |
| woman (GENDER)                                                                                                    | Slot B           | reakdowns of won                   | nan                                       |                       |               |                            |                                    |                   |                                      |                                        |                              |
| Surf/QuickSilver (BRAND)                                                                                                    | Den              | lov                                |                                           |                       |               |                            | Slot Breakdown                     | Slot 25           | My Views Create/Select               |                                        | × 🗆                          |
| South Queconver (assure)                                                                                                    |                  | Deactivation - On                  | Deactivation - By                         | Benining              | Stop          | Comment 2 &                | Countries                          | Country           | Recent image                         | Currency                               |                              |
|                                                                                                    |                  |                                    | Descrived by                              | 12/31/2014            |               | See with Lucy              | Italie<br>Espagne<br>France        | Espagne           | Receive in logic                     | EUR                                    |                              |
|                                                                                                    |                  |                                    |                                           | 12/25/2014            |               | See with Steeve            | Italie<br>Espagne                  | Espagne           | O                                    | EUR                                    |                              |
|                                                                                                    | 4 5 4            |                                    |                                           |                       |               |                            |                                    | 2                 |                                      | J<br>                                  | Þ                            |

# 7.2 Écran de liste du plan de collection

# 7.2.1 Comment personnaliser les données générales dans l'écran des détails du plan de collection ?

Ajoutons des champs personnalisés et des liens personnalisés aux données générales :

#### Étapes dans le PLM Manager

Voir les étapes précédentes du PLM Manager.

#### <u>Écran perso</u>

Dans le fichier **namespaces/custom/Lectra.PDM.CollectionPlan.ListCollectionPlan.xml**, entre les balises *<fieldset inherits="listCollectionDetails/listCollectionDetailsRight" >*, ajoutez le code XML suivant :

|    | 킑    |
|----|------|
| Le | ctra |

| <pre><fieldset border="false" margin="-3 0 0 0" padding="10"></fieldset></pre>                                                                                                    |
|----------------------------------------------------------------------------------------------------|
| <textarea fieldlabeli18n="custom.cp.Label.Longstring" name="CP_LongString" readonly="true"></textarea>                                                                                                    |
| <pre><checkbox fieldlabeli18n="custom.cp.label.boolean" name="CP_Boolean" readonly="true"></checkbox></pre>                                                                                                    |
| <pre><integerfield fieldlabeli18n="custom.cp.label.int" name="CP_Int" readonly="true"></integerfield></pre>                                                                                                    |
| <pre><datefield fieldlabeli18n="custom.cp.label.date" name="CP_Date" readonly="true"></datefield></pre>                                                                                                    |
| <pre><nodecombo fieldlabeli18n="custom.cp.label.hvl.country.multi" multiselect="true" name="CP_Country_Multi" propertyname="Country"></nodecombo></pre>                                                                          |
| <pre><bind readonly="true"></bind></pre>                                                                                                    |
|                                                                                                    |
| <pre><nodecombo fieldlabeli18n="custom.cp.label.hvl.country.single" multiselect="false" name="CP_Country_Single" propertyname="Country"></nodecombo></pre>                                                                       |
|                                                                                                    |
| <pre><imagefield <="" fieldlabeli18n="custom.cp.label.document" name="CP_Doc" pre="" userest="true"></imagefield></pre>                                                                                                    |
| inherits="http://lectra.com/pdm/common#defaultImageFieldEXT5" managerRef="selSmallImageField" imageWidth="96" imageHeight="96" readOnly="true" ><br><managerinstance name="Lectra.PDM.Mgrs.imageFieldRestMgr"></managerinstance> |
|                                                                                                    |
| <pre><envitemcombo envitemtype="MarketingColor" fieldlabeli18n="custom.cp.LabeL.envitem.color" hidetrigger2="true" name="CP_Color" readonly="true"></envitemcombo></pre>                                                         |
|                                                                                                    |

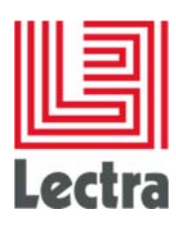

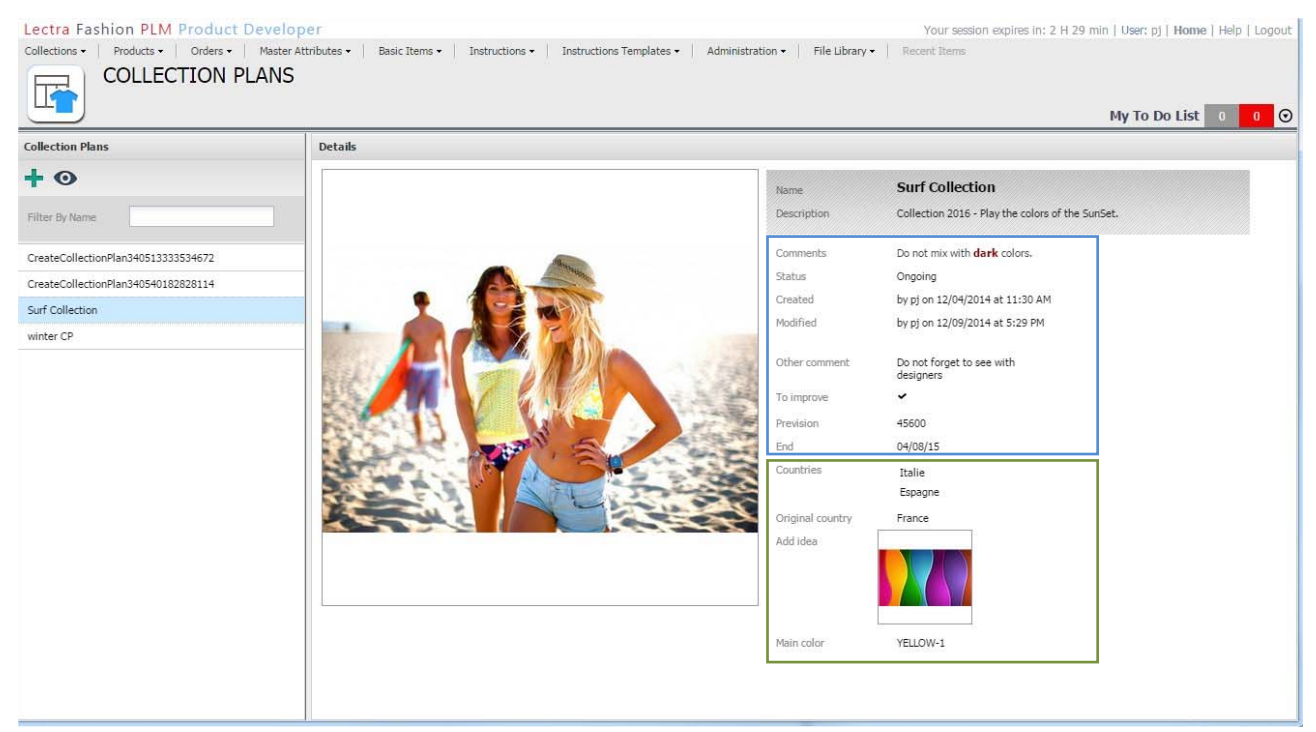